UNCLASSIFIED

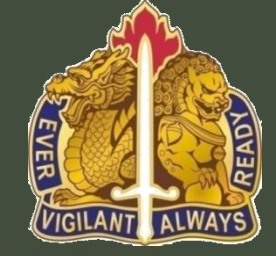

411<sup>th</sup> Contracting Support Brigade

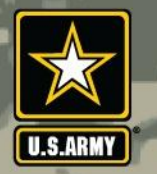

# ARMY SINGLE FACE TO INDUSTRY (ASFI)

## Ms. Kwon, O Sun Compliance and Policy Branch

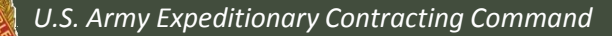

U.S. Army Contracting Command

UNCLASSIFIED

### 입찰서 공고 및 입찰 방법

|                   | 입찰 공고                                                                                       | 입찰 방법                                                                                 |
|-------------------|---------------------------------------------------------------------------------------------|---------------------------------------------------------------------------------------|
| 현재부터 4월 14일 까지    | http://www.cckbid.com<br>https://contracting.korea.army.mil                                 | cckbid.com(E-Solnet) 통해서 입찰<br><u>RFPCustodian@korea.army.mil</u> 로 전송                |
| 4월15일 부터 5월 14일까지 | http://www.cckbid.com<br>https://contracting.korea.army.mil<br>https://acquisition.army.mil | cckbid.com(E-Solnet) 통해서 입찰<br><u>RFPCustodian@korea.army.mil</u> 로 전송<br>ASFI 통해서 입찰 |
| 5월 15일 부터-        | https://acquistion.army.mil                                                                 | ASFI 통해서 입찰                                                                           |

The Army Single Face to Industry (ASFI) Acquisition Business Web Site (<u>https://acquisition.army.mil</u>)

### 주한 미군 8군 계약 사령부와의 거래를 위한 입찰 안내입니다.

• 별도의 사전 등록없이 CCR (Central Contract Registration) 에 정상적으로 등록만 되어 있으면 부여받은 CAGE Code 와 MPIN만으로 입찰에 참여하실 수 있습니다.

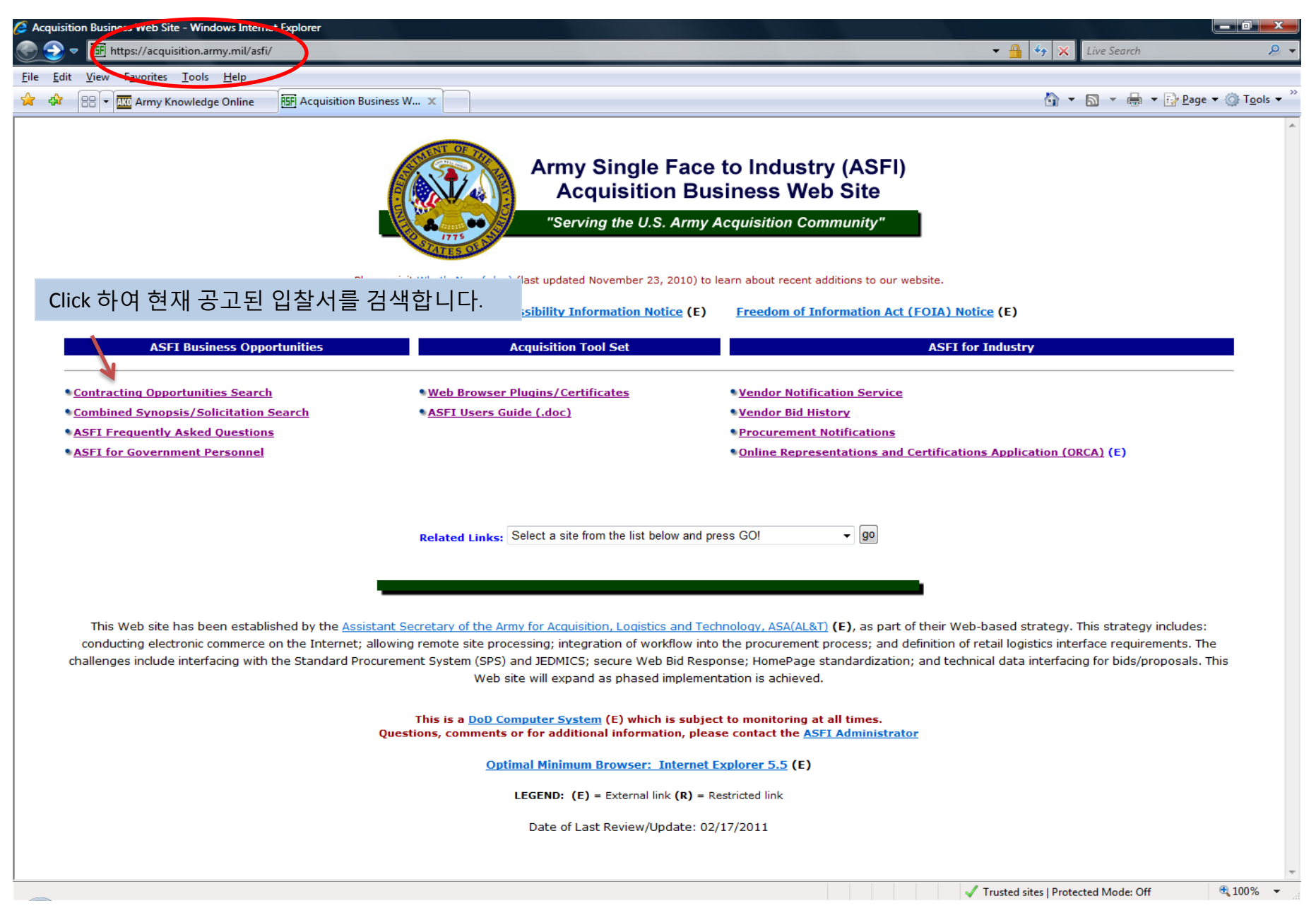

| 🟉 Acquisi                | tion Busin     | ess Solicitation Search - Windows Internet Explorer                                                                                                    |                                                  |                                     |
|--------------------------|----------------|----------------------------------------------------------------------------------------------------|--------------------------------------------------|-------------------------------------|
| 3                        | 🗢 🎛 ht         | ttps://acquisition.army.mil/asfi/solicitation_search_form.cfm                                                                                                    | 👻 🔒 🍫 🗙 Live Search                              | ۶ ج                                 |
| <u>F</u> ile <u>E</u> di | t <u>V</u> iew | F <u>a</u> vorites <u>I</u> ools <u>H</u> elp                                                                                                    |                                                  |                                     |
| 😭 🏟                      |                | Army Knowledge Online 🏦 Acquisition Business So 🗴                                                                                                    | 🏠 🔻 🗟 👻 🖶 🍷 📴 Page                               | e ▼ ۞ T <u>o</u> ols ▼ <sup>≫</sup> |
|                          |                | Army Single Face to Industry (ASFI)<br>Acquisition Business Web Site<br>"Serving the U.S. Army Acquisition Community"                                                                                                    |                                                  |                                     |
|                          |                | Solicitation Search                                                                                                    |                                                  |                                     |
|                          |                | Please choose one of the Quick Search options below:                                                                                                    |                                                  |                                     |
|                          |                | Most recently posted splicitations                                                                                                    |                                                  | -                                   |
|                          |                | Most recently posted solicitations                                                                                                    |                                                  | =                                   |
|                          |                | Solicitations that close today                                                                                                    |                                                  |                                     |
|                          |                | or search by solicitation number: (Note! Do not enter dashes in the Solicitation Number)                                                                                                    |                                                  |                                     |
|                          |                | Solicitation Number: (wildcard is % character)                                                                                                    |                                                  |                                     |
|                          |                | or execute a more specific search using the criteria below:                                                                                                    |                                                  |                                     |
|                          |                | Select Contract Office:                                                                                                    |                                                  |                                     |
|                          |                | ANY<br>(10th CSB (DABC Events) 411 <sup>th</sup> CSB를 선택하면 주한 미8구 계                                                                                                    | 약처에서 공고한 모든                                      |                                     |
|                          |                | 411th CSB (PARC Europe) 입착서록 검색학 수 있습니다                                                                                                    |                                                  |                                     |
|                          | 7              | AMCOM Contracting Center - Air (AMCOM-CC)<br>AMCOM Contracting Center - Missile (AMCOM-CC)                                                                                                    |                                                  |                                     |
|                          |                | NOTE: Contract offices WILL NOT appear in the selection list above unless that office has active solicitations posted to the ASFI website! should have active postings on the ASFI web site but you do not see your site listed above, please contact <u>ASFI</u> | If you feel your site                            |                                     |
|                          |                | ◎ AND / ○ OR (Option "OR" will produce the widest result set - Option "AND" will narrow your results set)                                                                                                    |                                                  |                                     |
|                          |                | Noun phrase:                                                                                                    |                                                  | -                                   |
| Done                     |                |                                                                                                    | <sup>7</sup> Trusted sites   Protected Mode: Off | 🔍 100% 🔻                            |

| C Acquisitio              | Business Solicitation Search - Windows Internet Explorer                                                                                                    | • D' X                          |
|---------------------------|----------------------------------------------------------------------------------------------------|---------------------------------|
| 😌 🔁 🔻                     | 🎟 https://acquisition.army.mil/asfi/solicitation_search_form.cfm 🗾 🗧 🎸 🗶 Live Search                                                                                                    | ۶ ج                             |
| <u>F</u> ile <u>E</u> dit | <u>V</u> iew F <u>a</u> vorites <u>I</u> ools <u>H</u> elp                                                                                                    |                                 |
| 🚖 🎄                       | 🗄 🔻 😰 Army Knowledge Online 🔠 Acquisition Business So 🗴 👘 🔹 📴 Page 💌                                                                                                    | ⊚ T <u>o</u> ols ▼ <sup>≫</sup> |
|                           | Select Contract Office:         ANY         409th CSB (PARC Europe)         411th CSB (PARC Korea)         AMCOM Contracting Center - Air (AMCOM-CC)         AMCOM Contracting Center - Missile (AMCOM-CC)         AMCOM Contract offices WILL NOT appear in the selection list above unless that office has active solicitations posted to the ASFI website! If you feel your site should have active postings on the ASFI web site but you do not see your site listed above, please contact ASFI | ~                               |
|                           | OR (Option "OR" will produce the widest result set - Option "AND" will narrow your results set)                                                                                                    |                                 |
|                           | Noun phrase:                                                                                                    |                                 |
|                           | OR                                                                                                    |                                 |
|                           | ANY<br>113310 - Logging<br>115112 - Soil Preparation, Planting, and Cultivating<br>212312 - Crushed and Broken Limestone Mining and Quarrying<br>212319 - Other Crushed and Broken Stone Mining and Quarrying                                                                                                    |                                 |
|                           | OR                                                                                                    |                                 |
|                           | FSC code:<br>ANY<br>1005 - Guns, through 30 mm<br>1015 - Guns, 75 mm through 125 mm<br>1055 - Launchers, Rocket and Pyrotechnic<br>1260 - Fire Cntl Designating & Indicating Equip                                                                                                    | E                               |
|                           |                                                                                                    |                                 |
|                           | Back     Continue     Click하여 다음 화면으로 이동합니다.                                                                                                    |                                 |
|                           | ASFI Homepage   ASFI FAQ Page<br>ASFI Users Guide (.doc)   Email the ASFI Team<br>LEGEND: (E) = External link (B) = Bestricted link                                                                                                    |                                 |
|                           |                                                                                                    | +                               |

| Acquisition Business Solicitation Search Results - Windows Internet Explorer                                          |                                         |    |
|----------------------------------------------------------------------------------------------------|-----------------------------------------|----|
| 😧 💿 ᢦ 🔠 https://acquisition.army.mil/asfi/sol_result.cfm                                                              | 🕶 🔒 🔩 🗙 Live Search 🖉                   | -  |
| <u>File E</u> dit <u>V</u> iew F <u>a</u> vorites <u>I</u> ools <u>H</u> elp                                          |                                         |    |
| 😭 💠 🔠 🔻 🎉 411th Contracting Support 🔠 Acquisition Business Web 🔠 Acquisition Business Web 🖼 Acquisition Business So 🗴 | 🟠 🔻 🗟 👻 🖶 🕇 🔂 Page 🕶 🍈 T <u>o</u> ols 🔹 | »» |
| INT OF                                                                                                    |                                         | *  |

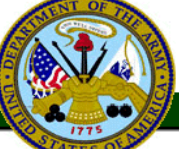

### Army Single Face to Industry (ASFI) Acquisition Business Web Site

"Serving the U.S. Army Acquisition Community"

#### Solicitation search results for your selected criteria

Display: 100 - items per page

| Solicitation - Amendment No. 🔺 🔻 | Buyer Information                       | Solicitation Data                                                                                            | Closing Date 🔺 🔻 |
|----------------------------------|-----------------------------------------|----------------------------------------------------------------------------------------------------|------------------|
| <u>W910VN11T0272-0000</u>        | Na, Kum Chu<br>01182279147092           | NAICS code:         238210           FSC code:         5975           Noun:         Parts                    | 03/11/2011       |
| <u>W91QVN11T0209-0000</u>        | Kim, Chong Nak<br>01182634704918        | NAICS code: 333120<br>FSC code: S218<br>Noun: Poly Cutting Edge                                              | 03/11/2011       |
| <u>W91QVN11T0020-0000</u>        | <u>Chong, Hyon Suk</u><br>822-7914-6554 | NAICS code: 611699<br>FSC code: U099<br>Noun: Comprehensive Soldier Fitness Program Manager at 2ID, Korea    | 03/25/2011       |
| <u>W91QVN11T0268-0000</u>        | <u>Yim, Myong Cha</u><br>01182279146954 | NAICS code: 325998<br>FSC code: 6850<br>Noun: ENVIRONMENTAL PROTECTION MATERIAL                              | 04/04/2011       |
| <u>W910VN11T0288-0000</u>        | <u>Yim, Myong Cha</u><br>01182279146954 | NAICS code: 334112<br>FSC code: 7050<br>Noun: QUAD 10/100BASE-T ETHERNET W/O MAU                             | 04/08/2011       |
| <u>W91QVN11T0285-0000</u>        | KIM NAM SUN<br>01182279143321           | NAICS code: 335211<br>FSC code: 4140<br>Noun: Exhaust Roof Fans                                              | 04/11/2011       |
| <u>W910VN11R0054-0000</u>        | KIM, YONG SUK<br>011-82-2-7914-7        | NAICS code: 811412<br>Foc Code: Y163<br>Noun: Local Vendors(See section L for detail), Repair Building#1875. | 04/12/2011       |

Return to Solicitation Search

ASFI Homepage | ASFI FAO Page ASFI Users Guide (.doc) | Email the ASFI Team

LEGEND: (E) = External link (R) = Restricted link

100%

| 🥖 Acq        | uisition Business Solicitation Sea                         | arch Results - Windows Internet Explo | rer                                     |                 |                                                                       |                         |                                |                                   | - 0 ×                |
|--------------|------------------------------------------------------------|---------------------------------------|-----------------------------------------|-----------------|-----------------------------------------------------------------------|-------------------------|--------------------------------|-----------------------------------|----------------------|
| <u> </u>     | → ▼ III https://acquisition.a                              | ırmy.mil/asfi/sol_result.cfm          |                                         |                 |                                                                       |                         | ▼                              | Live Search                       | ⊷ 🔍                  |
| <u>F</u> ile | <u>E</u> dit <u>V</u> iew F <u>a</u> vorites <u>T</u> ools | ; <u>H</u> elp                        |                                         |                 |                                                                       |                         |                                |                                   |                      |
|              | 🛠 🛛 🖶 🕇 🚾 Army Knowledg                                    | ge Online ISF Acquisition Busines     | ss So ×                                 |                 |                                                                       |                         | <u>∆</u> + (                   | <b>∑</b> ▼ 🖶 ▼ 🔂 <u>P</u> age ▼ 8 | Tools ▼ <sup>×</sup> |
|              |                                                            |                                       |                                         | Army Si<br>Acqu | ingle Face to Ind<br>isition Business                                 | ustry (ASF<br>Web Site  | 1)                             |                                   |                      |
|              |                                                            | •                                     |                                         | "Serving        | the U.S. Army Acquisitio                                              | n Community"            | 마감 날짜 기준으로<br>이후 5일동안은 Ca      | 론<br>ncelled                      |                      |
|              |                                                            |                                       | Solicitation sea                        | rch result      | s for your selected cri                                               | teria                   | 표시가 되어 계속 -                    | 공지된니다                             |                      |
|              |                                                            |                                       |                                         | Display: 1      | 00 🔻 items per page                                                   |                         |                                |                                   |                      |
|              |                                                            |                                       |                                         |                 |                                                                       |                         |                                | <b>N</b>                          |                      |
|              | Solicitation -                                             | - Amendment Number                    | Buyer Inforn                            | nation          |                                                                       | Solicitation Da         | ta                             | Closing Date                      |                      |
|              | W91QVN11R0013-0002                                         |                                       | <u>Howard Kane</u><br>063-470-8193      |                 | NAICS code: 811213<br>FSC code: J058<br>Noun: Land Mobile Radio and   | Mass Alert Maintenar    | nce                            | -Cancelled-                       |                      |
|              | <u>W91QVN11T0199-0000</u>                                  |                                       | <u>unkyong.chong</u><br>82-2-7914-3073  |                 | NAICS code: 611690<br>FSC code: R499<br>Noun: Warrior Speaker Progr   | am                      |                                | 02/21/2011                        | =                    |
|              | <u>W91QVN11T0201-0000</u>                                  |                                       | <u>unkyong.chong</u><br>82-2-7914-3073  |                 | NAICS code: 611699<br>FSC code: R499<br>Noun: Warrior Speaker Progr   | FSC Code 를              | 로 계약의 종류를 어 <u>!</u><br>이슈니다   | 느정도                               |                      |
|              | W91QVN11T0214-0000                                         |                                       | <u>Howard Kane</u><br>063-470-8193      |                 | NAICS code: 333130<br>FSC code: 2320<br>Noun: Caster Wheels for Sno   | 구군일구                    | 지급니니.                          |                                   |                      |
|              | <u>W91QVN11T0217-0003</u>                                  |                                       | <u>YI, HYE OK</u><br>82-2-7914-8638     |                 | NAICS code: 332439<br>FSC code: 8145<br>Noun: Mobile Tactical Top Se  | • Supply:<br>• Service: | 알파벳으로 시작합                      | 니다. (2320)<br>니다. (R499)          |                      |
|              | <u>W91QVN11T0206-0001</u>                                  |                                       | <u>Brenda F Perry</u><br>0182279143129  |                 | NAICS code: 322222<br>FSC code: 9999<br>Noun: Installation Decals: Ap | • Construct<br>시작되는     | tion: 주로 알파벳 Y, Z<br>경우가 대부분입니 | z <i>,</i> C로<br> 다. (예로          |                      |
|              | <u>W91QVN11T0181-0000</u>                                  |                                       | <u>Yim, Myonq Cha</u><br>01182279146954 |                 | NAICS code: 221121<br>FSC code: 6350<br>Noun: DISTRIBUTED POWE N      | Y249, Z244              | l,C119 등)                      |                                   |                      |
|              | <u>W91QVN11T0241-0000</u>                                  |                                       | <u>Alphonso Barnes</u><br>822-7914-3337 |                 | NAICS code: 336120<br>FSC code: 5180<br>Noun: Fire Truck Parts        |                         |                                | 03/04/2011                        |                      |
|              | W91QVN11T0209-0000                                         |                                       | <u>Kim, Chong Nak</u><br>01182634704918 |                 | NAICS code: 333120<br>FSC code: S218<br>Noun: Poly Cutting Edge       |                         |                                | 03/11/2011                        |                      |
|              | K                                                          |                                       |                                         |                 |                                                                       |                         |                                |                                   |                      |
|              |                                                            | 입찰 번호을 click                          | 하여 입찰서 내                                | 용을 확            | 인합니다. arch I                                                          |                         |                                |                                   | -                    |
| _            |                                                            |                                       |                                         |                 |                                                                       |                         | Trusted sites   Protect        | ed Mode: Off 🛛 🕀                  | 100% 🔻               |

| 🥖 ASFI S      | Dicitation View - Windows Internet Explorer             |                                      |                                                                                           |                               |                              |
|---------------|---------------------------------------------------------|--------------------------------------|-------------------------------------------------------------------------------------------|-------------------------------|------------------------------|
|               | R5F https://acquisition.army.mil/asfi/solicitation_view | v.cfm?psolicitationnbr=W91QVN11T0209 |                                                                                           | ▼ 월   49   × ]                | Live Search 🔎 🔻              |
| <u>File</u> d | it <u>V</u> iew Favorites <u>T</u> ools <u>H</u> elp    |                                      |                                                                                           | <b>N</b> - 1                  | 🖸 z 🖶 z 🕞 Page z 🖄 Tools z 🎽 |
| 24 524        | Army Knowledge Unline                                   |                                      |                                                                                           |                               |                              |
|               |                                                         | Army<br>Ac<br>"Serv                  | v Single Face to Industry<br>quisition Business Web<br>ring the U.S. Army Acquisition Com | y (ASFI)<br>o Site<br>munity" |                              |
|               |                                                         | Solicitation Vie                     | ew for W91QVN11T0209-0000                                                                 |                               |                              |
|               |                                                         | NOTE: Please utilize the page        | <u>e footer</u> to navigate and view the solicita                                         | tion detail!                  |                              |
|               | Solicitation - Amendment Number/Status:                 | W91QVN11T0209 - 0000                 | / Original                                                                                |                               |                              |
|               | DPAS Priority Rating:                                   | -                                    | -                                                                                         |                               | E                            |
|               | Pricing Arrangement:                                    |                                      |                                                                                           |                               |                              |
|               | Solicitation/Amendment Effective Date:                  | 02/08/2011                           |                                                                                           |                               |                              |
|               | Response Deadline:                                      | 03/11/2011                           |                                                                                           |                               |                              |
|               | NAICS Code:                                             | 333120 Construction Ma               | <sub>chinery N</sub> 입찰서 마감 날짜입                                                           | 겝니다.                          |                              |
|               | Set-Aside:                                              | Unrestricted Procurement             |                                                                                           |                               |                              |
|               | Issued By:                                              | 411th CSB (PARC Korea),              | APO, AP                                                                                   |                               |                              |
|               | Contact Name:                                           | Kim, Chong Nak                       |                                                                                           |                               |                              |
|               | Phone:                                                  | 01182634704918                       | ) 👉 김영자의                                                                                  | 언덕지입니다.                       |                              |
|               | Fax:                                                    | 01182634705618                       |                                                                                           |                               |                              |
|               | Email:                                                  | chongnak.kim@us.army.m               | <u>il</u>                                                                                 |                               |                              |
|               | Solicitation Attachments:                               | (If you feel there are missi         | ng attachments, please contact the contract                                               | specialist listed above.)     |                              |
|               |                                                         | Government l                         | Jser Uploaded Solicitation Files                                                          |                               |                              |
|               |                                                         | Description                          | File Size                                                                                 | Upload Date                   |                              |
|               | W91QVN-1                                                | <u>11-T-0209 (.pdf)</u>              | 164 KB                                                                                    | 02/08/2011                    |                              |
|               | Click하여 입찰서를 확인합니                                       | 다.                                   |                                                                                           |                               |                              |
|               |                                                         | Government R                         | Solicitation View                                                                         |                               |                              |
| Done          |                                                         | I <u>dovernment b</u>                | ayer Options (Manage Attachnielits)                                                       | ✓ Trusted sites   Protect     | ed Mode: Off 🛛 🔍 100% 👻      |
|               |                                                         |                                      |                                                                                           |                               |                              |

| 🏉 http     | s://acqui | sition.army.mil                                 | /asfi/upload/V                   | V91QVN11T020                           | 9/W91QVN       | N-11-T-0209.pdf -                       | Wir    | ndows Inte      | rnet Explo   | rer                |                        |           |
|------------|-----------|-------------------------------------------------|----------------------------------|----------------------------------------|----------------|-----------------------------------------|--------|-----------------|--------------|--------------------|------------------------|-----------|
| $\bigcirc$ | ) - [     | SF https://acqu                                 | uisition.army.n                  | nil/asfi/upload/                       | W91QVN11       | T0209/W91QVN-1                          | : •    | <b>A</b> 47     | × Live       | e Search           |                        | ج 🧟       |
| File       | Edit G    | o To Favorite                                   | es Help                          |                                        |                |                                         |        |                 |              |                    |                        |           |
| 🔶 e        | 🛠 (RSF)   | https://acquis                                  | ition.army.mil                   | /asfi/upload/W                         | 91QV           |                                         |        | 6               | <b>•</b>     |                    | 🔂 Page 🔻 🎯             | Tools 👻 ≫ |
|            |           |                                                 |                                  |                                        |                |                                         | 1      |                 | <i>A</i> ::  |                    |                        |           |
|            |           |                                                 |                                  | 9 💵 🕚                                  | ~              | 80.9%                                   | •      | - <u>49</u>     | / -          |                    | Find                   |           |
|            |           | SOLICITATIO                                     | N/CONTRACT                       | ORDER FOR C                            | OMMERCI        | AL ITEMS 1. REQU                        | ізпю   | N NUMBER        |              | P                  | AGE1 OF 29             | - I       |
| _          |           | OFFER<br>2. CONTRACT NO.                        | OR TO COMPLE                     | TE BLOCKS 12, 17<br>3. AWARD/EFFECTIVE | 7, 23, 24, ANE | 0.30 PALICE                             | 035440 | 5. SOLICITATION | NUMBER       | 6.9                | OLICITATION ISSUE DATE |           |
| 10年1       |           | 7. FOR SOLICITATION                             |                                  | a. NAME                                |                |                                         |        | W91QVN-11       | -T-0209      | ollect Calls/ 8. 0 | Feb 2011               | E         |
|            |           | INFORMATION CAL                                 | E (                              | MR. KIM, CHONG                         | NAK            | 10 THIS ACQUISITION                     |        | (0505) 782-8    | 3192         | 01:<br>FOR FOR 12  | 00 FM 11 Mar 2011      |           |
|            |           | 411TH CONTRACT                                  | TING SUPPORT BRI                 | GADE, KOREA                            | 'N             |                                         |        | DI              | ESTINATION U | JNLESS             |                        |           |
|            |           | UNIT #15289<br>APO AP 96205-528                 | 19                               |                                        |                | SET ASIDE:                              | 96 F   |                 | SEE SCHE     | DULE               |                        |           |
|            |           | UNITED STATES                                   |                                  |                                        |                | HUBZONE SB                              |        | 「               | 13a. THIS C  | CONTRACT IS A      | RATED ORDER            |           |
|            |           |                                                 |                                  |                                        |                | 8(A)                                    | VET    |                 | 3b. RATING   | AS (15 CFR 700     | 0                      |           |
|            |           | TEL:                                            |                                  |                                        |                | EMERGING SB                             | VL1-   | 14              | 4. METHOD OF |                    |                        |           |
|            |           | FAX:<br>15. DELIVER TO                          |                                  | CODE F2L3CE                            |                | SIZE STD:<br>16. ADMINISTERED BY        | NAIC   | s: L            | K RFQ        | CODE               |                        | -         |
|            |           | 8 CES<br>M3G DAVIS, TODD<br>8 CES/CEOS, BLDG 70 | 12                               |                                        |                |                                         |        |                 |              |                    |                        |           |
|            |           | KUNSAN AR BASE KO<br>APO AP 96264               | REA                              |                                        |                |                                         |        |                 |              |                    |                        |           |
|            |           | TEL: 782-5020 FAX:                              |                                  |                                        |                |                                         |        |                 |              |                    |                        |           |
|            |           | 17a.CONTRACTOR                                  | R/OFFEROR                        | CODE                                   |                | 18a. PAYMENT WILL B                     | E MAI  | DE BY           |              | CODE               |                        |           |
|            |           |                                                 |                                  |                                        |                |                                         |        |                 |              |                    |                        |           |
|            |           |                                                 |                                  |                                        |                |                                         |        |                 |              |                    |                        |           |
|            |           |                                                 |                                  |                                        |                |                                         |        |                 |              |                    |                        |           |
|            |           | TEL.                                            |                                  | CODE                                   |                |                                         |        |                 |              |                    |                        |           |
|            |           | 17b. CHECK                                      | IF REMITTANCE IS<br>ESS IN OFFER | DIFFERENT AND P                        | л              | 18b. SUBMIT INVOICE<br>BELOW IS CHECKED | ESTO   | O ADDRESS :     | SHOWN IN BI  | LOCK 18a. UNI      | LESS BLOCK             |           |
|            |           | 19. ITEM NO.                                    |                                  | 20. SCHEDULE OF                        | SUPPLIES/ SE   | RVICES                                  | 21.    | QUANTITY        | 22. UNIT     | 23. UNIT PRIC      | E 24. AMOUNT           |           |
|            |           |                                                 |                                  |                                        |                |                                         |        |                 |              |                    |                        |           |
| <b>1</b>   |           |                                                 |                                  | SEE                                    | CHEDULE        | E                                       |        |                 |              |                    |                        |           |
|            |           | 25. ACCOUNTING                                  | AND APPROPRIAT                   | TON DATA                               |                |                                         |        |                 | 26. TOTAL    | AWARD AMOUN        | T (For Govt. Use Only) | -         |
| Ø          |           |                                                 |                                  |                                        |                |                                         |        |                 |              |                    |                        | -         |
| Done       |           |                                                 |                                  |                                        |                | Unk                                     | nov    | vn Zone   P     | rotected N   | /lode: Off         |                        | .11       |

| ASFI Solicitation View - Windows Internet Explorer                                   |                                 |                                                                                                   |             |                 |                                            |  |  |  |
|--------------------------------------------------------------------------------------|---------------------------------|---------------------------------------------------------------------------------------------------|-------------|-----------------|--------------------------------------------|--|--|--|
| ⓒ                                                                                    | psolicitationnbr=W91QVN11T0209? |                                                                                                   |             | ← X Live Search | <u> </u>                                   |  |  |  |
| <u>F</u> ile <u>E</u> dit <u>V</u> iew F <u>a</u> vorites <u>T</u> ools <u>H</u> elp |                                 |                                                                                                   |             |                 |                                            |  |  |  |
| 😪 🚓 🔠 🛪 🏧 Army Knowledge Online 🏼 🖽 ASFI Solicitation                                | n View X                        |                                                                                                   |             | 🐴 🔹 🗟 🔹 🖶       | ▼ 🔁 Page ▼ 🍈 T <u>o</u> ols ▼ <sup>≫</sup> |  |  |  |
| Solicitation Amenament Number/ Status.                                               | W91QVIV1110209 - 00007 C        | nginar                                                                                            |             |                 | *                                          |  |  |  |
| DPAS Priority Rating:                                                                | -                               |                                                                                                   |             |                 |                                            |  |  |  |
| Pricing Arrangement:                                                                 | -                               |                                                                                                   |             |                 |                                            |  |  |  |
| Solicitation/Amendment Effective Date:                                               | 02/08/2011                      |                                                                                                   |             |                 |                                            |  |  |  |
| Response Deadline:                                                                   | 03/11/2011                      |                                                                                                   |             |                 |                                            |  |  |  |
| NAICS Code:                                                                          | 333120 - Construction Mach      | inery Manufacturing                                                                               |             |                 |                                            |  |  |  |
| Set-Aside:                                                                           | Unrestricted Procurement        |                                                                                                   |             |                 |                                            |  |  |  |
| Issued By:                                                                           | 411th CSB (PARC Korea), AP      | 411th CSB (PARC Korea), APO, AP                                                                   |             |                 |                                            |  |  |  |
| Contact Name:                                                                        | Kim, Chong Nak                  | Kim, Chong Nak                                                                                    |             |                 |                                            |  |  |  |
| Phone:                                                                               | 01182634704918                  | 01182634704918                                                                                    |             |                 |                                            |  |  |  |
| Fax:                                                                                 | 01182634705618                  | 01182634705618                                                                                    |             |                 |                                            |  |  |  |
| Email:                                                                               | chongnak.kim@us.army.mil        | <u>chongnak.kim@us.army.mil</u>                                                                   |             |                 |                                            |  |  |  |
| Solicitation Attachments:                                                            | (If you feel there are missing  | (If you feel there are missing attachments, please contact the contract specialist listed above.) |             |                 |                                            |  |  |  |
|                                                                                      | Government Us                   | er Uploaded Solicitation Files                                                                    |             |                 |                                            |  |  |  |
|                                                                                      |                                 |                                                                                                   |             | 1               |                                            |  |  |  |
|                                                                                      | Description                     | File Size                                                                                         | Upload Date |                 |                                            |  |  |  |
| <u>W910VN-11-T</u>                                                                   | <u>-0209 (.pdf)</u>             | 164 KB                                                                                            | 02/08/2011  |                 |                                            |  |  |  |
|                                                                                      |                                 |                                                                                                   |             |                 | =                                          |  |  |  |
|                                                                                      |                                 |                                                                                                   |             |                 |                                            |  |  |  |
|                                                                                      | 1                               | Solicitation View                                                                                 |             |                 |                                            |  |  |  |
|                                                                                      | Government Buy                  | er Options (Manage Attachments)                                                                   |             |                 |                                            |  |  |  |

Return to Contracting Opportunities Search

#### NOTE TO INDUSTRY:

- Please refer to the solicitation for ALL offer submission requirements.

- If electronic submission is authorized/required, please proceed.

- If electronic bid/proposal submission is NOT authorized, details will be provided in the solicitation outlining specific submission requirements.

- If the electronic bid/proposal submission requirements are not listed in the solicitation and there is a question regarding the submission of an offer in response to a solicitation, contact the contract specialist named in the solicitation.

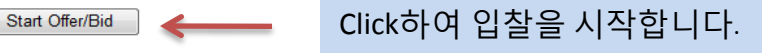

🕄 100%

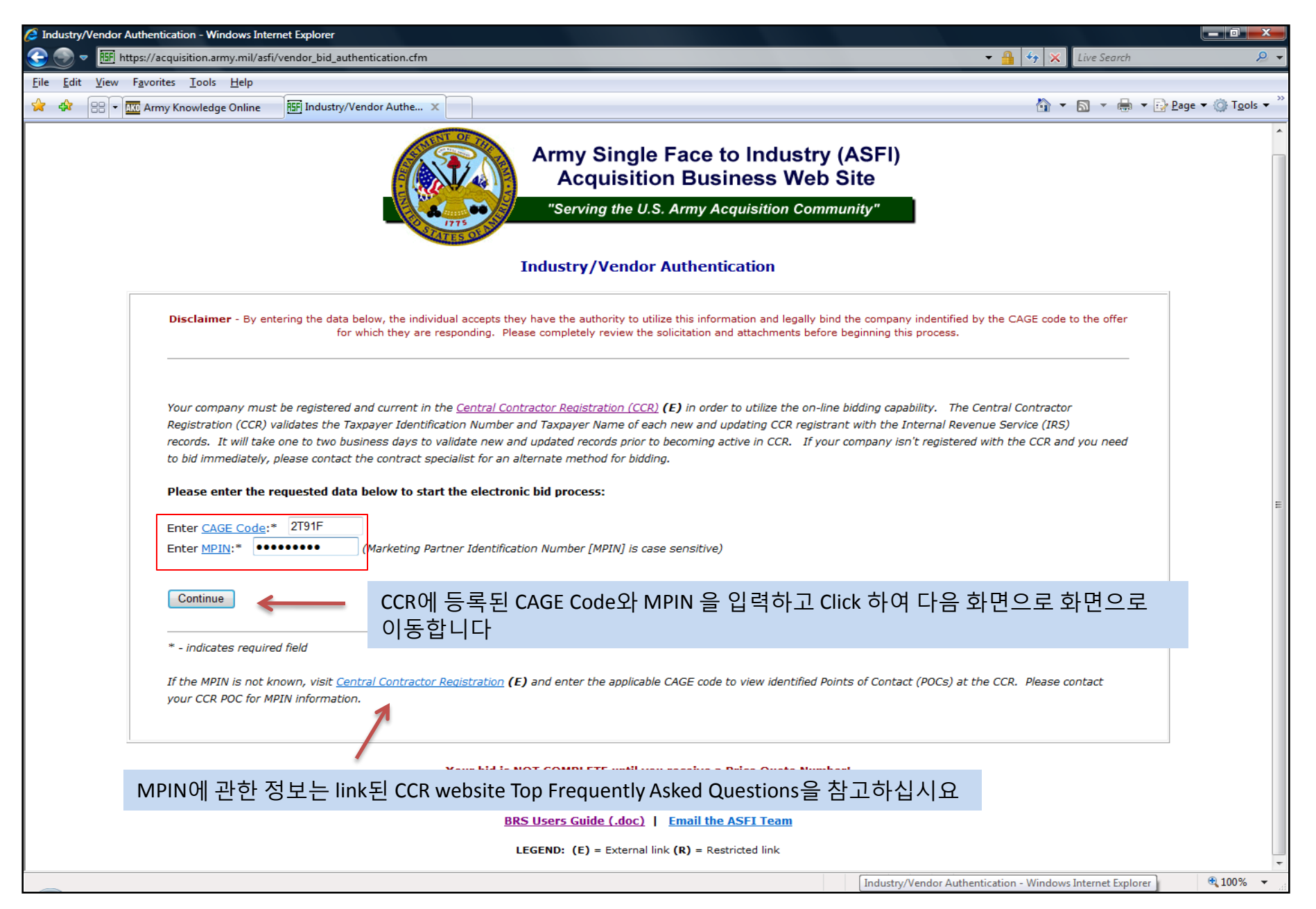

| 🥖 Ve         | ndor ( | Offer/Bid | d Response System - Windows Internet E                                                    | Explorer                                                                                                    |                                                                                                    |                                               |                                       |
|--------------|--------|-----------|-------------------------------------------------------------------------------------------|----------------------------------------------------------------------------------------------------|----------------------------------------------------------------------------------------------------|-----------------------------------------------|---------------------------------------|
| 3            |        |           | https://acquisition.army.mil/asfi/vendor_                                                 | _bid_data.cfm                                                                                                    |                                                                                                    | 🝷 🔒 🍫 🗙 Live Search                           | <u> </u>                              |
| <u>F</u> ile | Edit   | View      | F <u>a</u> vorites <u>T</u> ools <u>H</u> elp                                             |                                                                                                    |                                                                                                    |                                               |                                       |
| ☆            | 4      | 88-       | KO Army Knowledge Online RSFI Ve                                                          | endor Offer/Bid Resp 🗴                                                                                             |                                                                                                    | 🟠 + 🔊 + 🖶 + 🗗                                 | • <u>P</u> age 🔻 🍈 T <u>o</u> ols 👻 » |
|              |        |           |                                                                                           |                                                                                                    | Army Single Face to Industry (ASFI)<br>Acquisition Business Web Site<br>"Serving the U.S. Army Acquisition Community"                                                                                                    |                                               |                                       |
|              |        |           | Please complete the following re                                                          | equested data:                                                                                                    | · · ·                                                                                                    |                                               |                                       |
|              |        |           | Solicitation Number: W91QVN1                                                              | .1T0209 - 0000                                                                                                    |                                                                                                    |                                               |                                       |
|              |        | Z         | User Data:                                                                                |                                                                                                    |                                                                                                    |                                               |                                       |
|              |        |           | First name:*                                                                              |                                                                                                    |                                                                                                    |                                               | =                                     |
|              |        |           | Dhono:*                                                                                   |                                                                                                    |                                                                                                    |                                               |                                       |
|              |        |           | Final address:*                                                                           |                                                                                                    |                                                                                                    |                                               |                                       |
|              |        |           | Varify amail address:*                                                                    |                                                                                                    |                                                                                                    |                                               |                                       |
|              |        |           | verny email address.                                                                      |                                                                                                    |                                                                                                    |                                               |                                       |
|              |        |           | Company Information:                                                                      |                                                                                                    |                                                                                                    |                                               |                                       |
|              |        |           | Company Name: MEDIOP                                                                      | IA TECH CORP.                                                                                                    |                                                                                                    |                                               |                                       |
|              |        |           | Address: 545-14 DOGOK-                                                                    | DONG, GANGNAM-GU                                                                                                   |                                                                                                    |                                               |                                       |
|              |        |           | City/State/Zip: SEOUL, 1                                                                  | .3527-0                                                                                                    |                                                                                                    |                                               |                                       |
|              |        |           | DUNS: 631049918                                                                           | -1.000                                                                                                    |                                                                                                    |                                               |                                       |
|              |        |           | CACE Code: 2T91E                                                                          | at CCR                                                                                                    |                                                                                                    |                                               |                                       |
|              |        |           | The above company informat<br>record. The update process v<br>company information change: | tion was retrieved from your CCR re<br>will take approximately 4 hours for<br>is on the following page) or begin a | ecord. If this data is incorrect, please visit <u>Central Contractor Registration</u> <b>(E)</b> and update yo<br>new company information to be reflected on this page. You may choose to either continue y<br>new bid after the CCR update occurs. | our CCR company<br>rour offer/bid now (noting |                                       |
|              |        |           | * - indicates required field                                                              |                                                                                                    |                                                                                                    |                                               |                                       |
|              |        |           | Continue                                                                                  | User Data을 입력                                                                                                    | 한 후 Click하여 다음 화면으로 이동합니다                                                                                                    |                                               | -                                     |
| _            | _      |           |                                                                                           |                                                                                                    |                                                                                                    | Trusted sites   Protected Mode: Off           | at 100% 🔻                             |

|         | https://acquisition.army.mil/acfi/ve                              | endor hid attachment unload cfm                                                       |                                                                                                    |                                                                                                    | Live Search                                        |
|---------|-------------------------------------------------------------------|---------------------------------------------------------------------------------------|----------------------------------------------------------------------------------------------------|----------------------------------------------------------------------------------------------------|----------------------------------------------------|
| dit Vie | av Eavorites Tools Help                                           | nuor_biu_attachment_upload.cm                                                         |                                                                                                    |                                                                                                    |                                                    |
|         | Army Knowledge Online                                             | 15FI Vendor Bid Attachment 🗙                                                          |                                                                                                    |                                                                                                    | 🟠 🔹 🔝 🔹 🖶 👻 📴 <u>P</u> age 🕶 🎯                     |
|         | - Quantity                                                        |                                                                                       |                                                                                                    |                                                                                                    |                                                    |
|         | - Unit of Issue<br>- Item Description (to i                       | include Part/Model number, if applicabl                                               | le)                                                                                                    |                                                                                                    |                                                    |
|         | - Unit Price                                                      | ······································                                                |                                                                                                    |                                                                                                    |                                                    |
|         | - Delivery (Schedule a                                            | nd Terms (F.O.B.))                                                                    |                                                                                                    |                                                                                                    |                                                    |
|         | You are also encourag                                             | ged to provide any additional documen                                                 | ntation supporting your offer/bid. This include                                                        | s, but is not limited to catalogs, web site a                                                           | ldresses, etc.                                     |
|         | In addition to the information                                    | n provided to support the offer/bid, vo                                               | ou are encouraged to upload your applicable F                                                          | epresentation and Certification from the O                                                              | nline Representations and                          |
|         | Certifications Application (E)                                    | web site if available.                                                                |                                                                                                    |                                                                                                    |                                                    |
|         |                                                                   |                                                                                       |                                                                                                    |                                                                                                    |                                                    |
|         |                                                                   |                                                                                       |                                                                                                    |                                                                                                    |                                                    |
|         | PLEASE NOTE: There is a com                                       | nbined file limit of 10 Mb/upload. You mu                                             | ist break your attachments into smaller files or util                                                  | ize the upload utility multiple times if the upload                                                     | exceeds the limit. Filenames                       |
|         | MUST NOT contain single quote<br>files Unloading files with virus | es, spaces, pound or percent signs. Your<br>es may jeopardize your electropic bid sub | computer must also be running updated virus prot<br>mission. If you are using Microsoft Office 2007 pr | ection. If your computer is not protected, please<br>adjusts, please utilize the 'Save As' function and | se do not upload<br>choose 'Office 97-2003' option |
|         | when saving documents. This v                                     | will ensure the greatest compatibility for u                                          | sers that have not migrated to Office 2007 and an                                                      | unable to install the compatibility pack.                                                               |                                                    |
|         | ** •!!                                                            |                                                                                       |                                                                                                    |                                                                                                    |                                                    |
|         | JPEG(ipg), AutoCAD DWF(dwf),                                      | PowerPoint(pptx), 2007 Microsoft Excel(xis<br>. AutoCAD DWG(dwg), Microsoft Excel(xis | ), Adobe Acrobat PDF(pdf), ZIP(zip), Plain text(txt                                                    | mpp), JPG(jpeg), MaxView CAL(cal), Microsoft F<br>I, Microsoft Word(doc) **                             | 'owerPoint(ppt), Rich text(rtr),                   |
|         |                                                                   |                                                                                       | ,,                                                                                                    | ,                                                                                                    |                                                    |
|         |                                                                   |                                                                                       |                                                                                                    |                                                                                                    |                                                    |
|         |                                                                   | Text Description                                                                      | : File to up                                                                                           | load:                                                                                                   |                                                    |
|         |                                                                   | (100 characters or l                                                                  | ess) (Maximum 40 characters                                                                            | allowed for filename)                                                                                   |                                                    |
|         |                                                                   | Test                                                                                  | C:\Test\Test.pdf                                                                                       | Browse                                                                                                  |                                                    |
|         |                                                                   |                                                                                       |                                                                                                    |                                                                                                    |                                                    |
|         |                                                                   | Test 1                                                                                | C:\Test\Test1.doc                                                                                      | Browse                                                                                                  |                                                    |
|         |                                                                   | Test 1<br>Test 2                                                                      | C:\Test\Test1.doc<br>C:\Test\Test2.ppt                                                                 | Browse                                                                                                  |                                                    |
|         |                                                                   | Test 1<br>Test 2                                                                      | C:\Test\Test1.doc<br>C:\Test\Test2.ppt                                                                 | Browse<br>Browse                                                                                        |                                                    |
|         |                                                                   | Test 1<br>Test 2                                                                      | C:\Test\Test2.ppt                                                                                      | Browse Browse                                                                                           |                                                    |
|         |                                                                   | Test 1<br>Test 2                                                                      | C:\Test\Test1.doc                                                                                      | Browse<br>Browse<br>Browse                                                                              |                                                    |
|         |                                                                   | Test 1<br>Test 2                                                                      | C:\Test\Test1.doc<br>C:\Test\Test2.ppt                                                                 | Browse<br>Browse<br>Browse                                                                              |                                                    |
|         |                                                                   | Test 1<br>Test 2                                                                      | C:\Test\Test1.doc<br>C:\Test\Test2.ppt                                                                 | Browse<br>Browse<br>Browse                                                                              |                                                    |
|         |                                                                   | Test 1<br>Test 2<br>전송학 file                                                          | C:\Test\Test1.doc<br>C:\Test\Test2.ppt<br>Upload File(s)                                               | Browse<br>Browse<br>Browse<br>Browse                                                                    |                                                    |
|         |                                                                   | Test 1<br>Test 2<br>전송할 file                                                          | C:\Test\Test1.doc<br>C:\Test\Test2.ppt<br>Upload File(s)                                               | Browse<br>Browse<br>Browse<br>Browse<br>file을 upload 합니다.                                               |                                                    |
|         |                                                                   | Test 1<br>Test 2<br>전송할 file                                                          | C:\Test\Test1.doc<br>C:\Test\Test2.ppt<br>Upload File(s)<br>제목을 기재하고 click하여<br>Solicitation View      | Browse<br>Browse<br>Browse<br>Browse<br>file을 upload 합니다.                                               |                                                    |
|         |                                                                   | Test 1<br>Test 2<br>전송할 file                                                          | C:\Test\Test1.doc<br>C:\Test\Test2.ppt<br>Upload File(s)                                               | Browse<br>Browse<br>Browse<br>Browse<br>file을 upload 합니다.                                               |                                                    |
|         |                                                                   | Test 1<br>Test 2<br>전송할 file<br>Your bid i                                            | C:\Test\Test1.doc<br>C:\Test\Test2.ppt<br>Upload File(s)                                               | Browse<br>Browse<br>Browse<br>Browse<br>file을 upload 합니다.                                               |                                                    |
|         |                                                                   | Test 1<br>Test 2<br>전송할 file<br>Your bid i                                            | C:\Test\Test1.doc<br>C:\Test\Test2.ppt<br>Upload File(s)                                               | Browse<br>Browse<br>Browse<br>Browse<br>file을 upload 합니다.                                               |                                                    |
|         |                                                                   | Test 1<br>Test 2<br>전송할 file<br>Your bid i                                            | C:\Test\Test1.doc<br>C:\Test\Test2.ppt<br>Upload File(s)                                               | Browse<br>Browse<br>Browse<br>Browse<br>guote Number!                                                   |                                                    |
|         |                                                                   | Test 1<br>Test 2<br>전송할 file<br>Your bid i                                            | C:\Test\Test1.doc<br>C:\Test\Test2.ppt<br>Upload File(s)                                               | Browse<br>Browse<br>Browse<br>Browse<br>file을 upload 합니다.                                               |                                                    |

| 🥭 Vendor Bid Upload Results - Windows Internet Explorer                                                                                                    |                                                               |
|----------------------------------------------------------------------------------------------------|---------------------------------------------------------------|
| € 💮 ▼ 🔠 https://acquisition.army.mil/asfi/vendor_bid_attach_mngmnt.cfm                                                                                                    | 👻 🔒 😽 🗙 Live Search 🖉 👻                                       |
| <u>File E</u> dit <u>V</u> iew F <u>a</u> vorites <u>T</u> ools <u>H</u> elp                                                                                                    |                                                               |
| 😪 🔅 暦 Vendor Bid Upload Results                                                                                                    | 🛐 🔻 🔝 🔻 🖶 🔻 🔂 Page 🕶 🍈 T <u>o</u> ols 🕶                       |
| Army Single Face to Industry (ASFI)<br>Acquisition Business Web Site<br>"Serving the U.S. Army Acquisition Community"<br>Please review attachment upload status below:                                                                                                    | ^<br>١                                                        |
| Solicitation Number: W91QVN11T0209 - 0000                                                                                                    |                                                               |
| - Attachment <b>Test.pdf</b> was successfully uploaded<br>- Attachment <b>Test1.doc</b> was successfully uploaded<br>- Attachment <b>Test2.ppt</b> was successfully uploaded<br>IF YOU HAVE COMPLETED UPLOADING DOCUMENTATION TO SUPPORT YOUR SUBMISSION, PLEASE SELECT "CONTINUE<br>THE "BID SUMMARY" WILL PROVIDE DETAILS OF ALL INFORMATION TO BE SUBMITTED. YOU MUST "SUBMIT" YOUR BID VI. | 를 확인합니다<br>E ON TO BID SUMMARY".<br>A THE "BID SUMMARY" PAGE. |
| Upload Additional Attachments to this electronic bid Remove a file already uploaded                                                                                                    | click 하여 file을 더 추가하거나<br>삭제할 수도 있습니다.                        |
| Continue on to bid summary         Your bid is NOT COMPLETE until you receive a Price Quote Number!         ASFI Homepage       ASFI FAO Page         BRS Users Guide (.doc)       Email the ASFI Team         LEGEND:       (E) = External link (R) = Restricted link                                                                                                    |                                                               |
| vendor_bid_attachment_upload.cfm                                                                                                    | ✓ Trusted sites   Protected Mode: Off € 100% ▼                |

| 🟉 Ve         | ndor l       | Bid Attachment Upload - Windows Internet Explorer                                                                                                    |                                                                                                    |                                                                                                    |                                                                                                    |                |
|--------------|--------------|----------------------------------------------------------------------------------------------------|----------------------------------------------------------------------------------------------------|----------------------------------------------------------------------------------------------------|----------------------------------------------------------------------------------------------------|----------------|
| <u> (</u>    | •            | https://acquisition.army.mil/asfi/vendor_bid_                                                                                                    | attachment_upload.cfm                                                                                                    |                                                                                                    | 👻 🔒 🍫 🗙 Live Search                                                                                                    | ,9 ↓           |
| <u>F</u> ile | <u>E</u> dit | <u>V</u> iew F <u>a</u> vorites <u>T</u> ools <u>H</u> elp                                                                                                    |                                                                                                    |                                                                                                    |                                                                                                    |                |
| *            | \$           | Here ► ISF Webpage has expired ISF Vendo                                                                                                    | or Bid Attachment X                                                                                                    |                                                                                                    |                                                                                                    | <u>P</u> age ▼ |
|              |              | - Item Description (to include P                                                                                                    | Part/Model number, if applicable)                                                                                                    |                                                                                                    |                                                                                                    | *              |
|              |              | - Unit Price<br>- Delivery (Schedule and Terms                                                                                                    | s (F.O.B.))                                                                                                    |                                                                                                    |                                                                                                    |                |
|              |              |                                                                                                    |                                                                                                    |                                                                                                    |                                                                                                    |                |
|              |              | You are also encouraged to pro                                                                                                    | ovide any additional documentat                                                                                                    | tion supporting your offer/bid. This includes, but is no                                                                                                    | ot limited to catalogs, web site addresses, etc.                                                                                                    |                |
|              |              | In addition to the information provide<br><u>Certifications Application</u> (E) web site                                                                                                    | ed to support the offer/bid, you a<br>e if available.                                                                                                    | are encouraged to upload your applicable Representa                                                                                                    | ation and Certification from the <u>Online Representations and</u>                                                                                                    |                |
|              |              | PLEASE NOTE: There is a combined file<br>MUST NOT contain single quotes, spaces<br>files. Uploading files with viruses may je<br>when saving documents. This will ensure<br>** Allowed filetypes: 2007 PowerPoin<br>JPEG(jpg), AutoCAD DWF(dwf), AutoCAD | e limit of 10 Mb/upload. You must l<br>s, pound or percent signs. Your cor<br>copardize your electronic bid submis<br>e the greatest compatibility for user<br>nt(pptx), 2007 Microsoft Excel(xlsx),<br>D DWG(dwg), Microsoft Excel(xlsx), A | preak your attachments into smaller files or utilize the uplo<br>mputer must also be running updated virus protection. If y<br>ssion. If you are using Microsoft Office 2007 products, plea<br>s that have not migrated to Office 2007 and are unable to<br>. 2007 Microsoft Word(docx), Microsoft Project(mpp), JPG(j<br>dobe Acrobat PDF(pdf), ZIP(zip), Plain text(txt), Microsoft | ad utility multiple times if the upload exceeds the limit. Filenames<br>rour computer is not protected, please do not upload<br>ase utilize the 'Save As' function and choose 'Office 97-2003' option<br>install the compatibility pack.<br>ipeg), MaxView CAL(cal), Microsoft PowerPoint(ppt), Rich text(rtf),<br>Word(doc) ** |                |
|              |              |                                                                                                    | Text Description:<br>(100 characters or less                                                                                                    | File to upload:<br>5) (Maximum 40 characters allowed for                                                                                                    | or filename)                                                                                                    |                |
|              |              |                                                                                                    | Add Test 3                                                                                                    | C:\Test\Add Test3.xls                                                                                                    | Browse                                                                                                    |                |
|              |              |                                                                                                    |                                                                                                    |                                                                                                    | Browse                                                                                                    |                |
|              |              |                                                                                                    |                                                                                                    |                                                                                                    | Browse                                                                                                    |                |
|              |              |                                                                                                    |                                                                                                    |                                                                                                    | Browse                                                                                                    |                |
|              |              |                                                                                                    |                                                                                                    |                                                                                                    | Browse                                                                                                    |                |
|              |              |                                                                                                    |                                                                                                    | Upload File(s)                                                                                                    | Click하여 추가로 file을 upload합니                                                                                                    | 다. 📲           |
|              |              |                                                                                                    |                                                                                                    | Continue on to bid summary                                                                                                    |                                                                                                    |                |
|              |              |                                                                                                    |                                                                                                    |                                                                                                    |                                                                                                    |                |
|              |              |                                                                                                    |                                                                                                    |                                                                                                    |                                                                                                    |                |
|              |              |                                                                                                    |                                                                                                    | Solicitation View                                                                                                    |                                                                                                    |                |
|              |              |                                                                                                    | Your bid is N                                                                                                    | IOT COMPLETE until you receive a Price Quote Nun                                                                                                    | nber!                                                                                                    |                |
|              |              |                                                                                                    | BR                                                                                                    | ASFI Homepage   ASFI FAQ Page<br>S Users Guide (.doc)   Email the ASFI Team                                                                                                    |                                                                                                    |                |
|              |              |                                                                                                    |                                                                                                    | ECEND: (E) - External link (B) - Destricted link                                                                                                    | ✓ Trusted sites   Protected Mode: Off                                                                                                    | •<br>€ 100% •  |

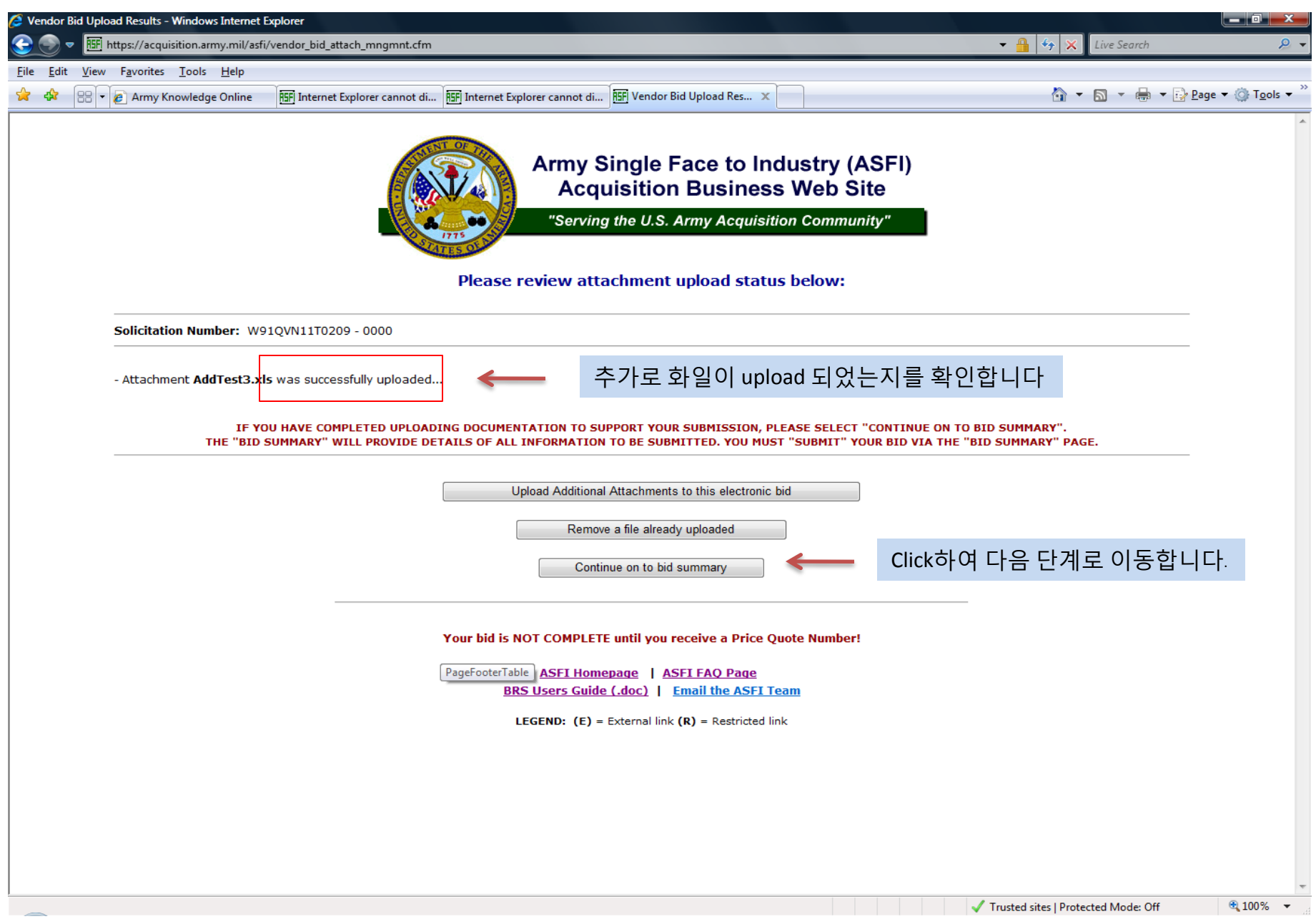

| <u>-</u> |                                                                                                    |                                            |                             |                                                                        |                                       |
|----------|----------------------------------------------------------------------------------------------------|--------------------------------------------|-----------------------------|------------------------------------------------------------------------|---------------------------------------|
| 9        | EFF https://acquisition.army.mil/asfi/v                                                                                                    | endor_bid_summary.cfm                      |                             |                                                                        |                                       |
| Edit     | <u>V</u> iew F <u>a</u> vorites <u>T</u> ools <u>H</u> elp                                                                                                    |                                            |                             |                                                                        |                                       |
| 7        | 🗄 🔻 🙋 Army Knowledge Online                                                                                                    | REFI Internet Explorer cannot di           | Internet Explorer cannot di | endor Bid Summary X                                                    | · · · · · · · · · · · · · · · · · · · |
|          |                                                                                                    |                                            | Army Sing<br>Acquisi        | gle Face to Industry<br>tion Business Web<br>U.S. Army Acquisition Com | y (ASFI)<br>o Site<br>munity"         |
|          |                                                                                                    |                                            | Please review data          | before submitting bid:                                                 |                                       |
|          | Solicitation Number: W91QVN1                                                                                                    | 1T0209 - 0000                              |                             |                                                                        |                                       |
|          | Contractor Data<br>Name: matt park<br>Phone number: 011<br>Email: mattpark@mediopia.co.k<br>DUNS: 631049918<br>DUNS4: No Duns4 found at CCF<br>CAGE: 2T91F<br>Company Name: MEDIOPIA TEC<br>Company Address: 545-14 DOO<br>SEOUL, 13527-0<br>KOR<br>Edit Contractor Data | r<br>R<br>SH CORP.<br>SOK-DONG, GANGNAM-GU | 내용이 있는지 확인                  | !합니다.                                                                  | 화일이 정상적으로 열리는지 다/                     |
|          | File Upload                                                                                                    |                                            |                             |                                                                        | 전신력신입이다.                              |
|          |                                                                                                    | File Name                                  | File Size                   | File Description                                                       | File Viewer                           |
|          |                                                                                                    | Test.pdf                                   | 2.8 MB                      | Test                                                                   | View attachment                       |
|          |                                                                                                    | Test1.doc                                  | 34 KB                       | Test1                                                                  | View attachment                       |
|          |                                                                                                    | Test2.ppt                                  | 233 KB                      | Test2                                                                  | View attachment                       |
|          |                                                                                                    | AddTest3.xls                               | 17 KB                       | Add Test 3                                                             | View attachment                       |
|          |                                                                                                    |                                            |                             |                                                                        |                                       |

| 🥖 Vendor I                | Bid Summary - Windows Internet Explo                       | rer                             |                                 |                                     |                                                |
|---------------------------|------------------------------------------------------------|---------------------------------|---------------------------------|-------------------------------------|------------------------------------------------|
| • 🕑 😌                     | HTML https://acquisition.army.mil/asf                      | i/vendor_bid_summary.cfm        |                                 |                                     | 🕶 🔒 😽 🗙 Live Search 🖉 🖛                        |
| <u>F</u> ile <u>E</u> dit | <u>V</u> iew F <u>a</u> vorites <u>T</u> ools <u>H</u> elp |                                 |                                 |                                     |                                                |
| 🔶 🎄                       | 🔠 🔹 🍘 Army Knowledge Online                                | ASF Internet Explorer cannot di | RSF Internet Explorer cannot di | RFF Vendor Bid Summary X            | 🟠 🔻 🗟 👻 🖶 Page 🕶 🍈 T <u>o</u> ols 🕶            |
|                           | Nume. mate park                                            |                                 |                                 |                                     | A                                              |
|                           | Phone number: 011                                          |                                 |                                 |                                     |                                                |
|                           | Email: mattpark@mediopia.co                                | ).kr                            |                                 |                                     |                                                |
|                           | DUNS: 631049918                                            |                                 |                                 |                                     |                                                |
|                           | DUNS4: No Duns4 found at C                                 | CR                              |                                 |                                     |                                                |
|                           | Company Name: MEDIOPIA T                                   |                                 |                                 |                                     |                                                |
|                           | Company Address: 545-14 D                                  | DECH CORP.                      |                                 |                                     |                                                |
|                           | SEOUL, 13527-0                                             |                                 |                                 |                                     |                                                |
|                           | KOR                                                        |                                 |                                 |                                     |                                                |
|                           |                                                            |                                 |                                 |                                     |                                                |
|                           | Edit Contractor Data                                       |                                 |                                 |                                     |                                                |
|                           |                                                            |                                 |                                 |                                     |                                                |
|                           | File Unload                                                |                                 |                                 |                                     |                                                |
|                           | <u>Inc opiouu</u>                                          | Eilo Namo                       | Eilo Sizo                       | File Description                    | Filo Viowor                                    |
|                           |                                                            | Test adf                        | 2.0 MD                          | Tret                                | View attachment                                |
|                           |                                                            | rest.pdi                        | 2.8 MB                          | lest                                |                                                |
|                           |                                                            | Test1.doc                       | 34 KB                           | Test1                               | View attachment                                |
|                           |                                                            | Test2.ppt                       | 233 KB                          | Test2                               | View attachment                                |
|                           |                                                            | AddTest3.xls                    | 17 KB                           | Add Test 3                          | View attachment                                |
|                           |                                                            |                                 |                                 |                                     |                                                |
|                           |                                                            |                                 |                                 |                                     |                                                |
|                           | Add/Delete Attachments                                     |                                 |                                 |                                     | _                                              |
|                           |                                                            |                                 |                                 |                                     | =                                              |
|                           |                                                            |                                 |                                 |                                     |                                                |
|                           |                                                            | ** 0                            |                                 |                                     | **                                             |
|                           |                                                            | Once your data has been         | submitted, you will have the    | e opportunity to print your submis  | ssion and confirmation information. **         |
|                           |                                                            |                                 |                                 |                                     |                                                |
|                           |                                                            |                                 | ſ                               | Back Submit                         | 모든 확인이 끝난 후 click하여 전송합니다                      |
|                           |                                                            |                                 | l                               |                                     |                                                |
|                           |                                                            |                                 |                                 |                                     |                                                |
|                           |                                                            |                                 | Your bid is NOT COMPLET         | E until you receive a Price Quote   | Number!                                        |
|                           |                                                            |                                 | ASET Home                       | epage   ASFI FAO Page               |                                                |
|                           |                                                            |                                 | BRS Users Guide                 | e (.doc)   Email the ASFI Team      |                                                |
|                           |                                                            |                                 | ECEND: /E) -                    | External link (D) - Destricted link |                                                |
|                           |                                                            |                                 | LEGEND: (E) =                   | External link (K) - Restricted link | <b>T</b>                                       |
|                           |                                                            |                                 |                                 |                                     | ✓ Trusted sites   Protected Mode: Off € 100% ▼ |

| 9 Vendor Bid Submission - Windows Internet Explorer                          |                                                                                 |                                           |                                                |
|------------------------------------------------------------------------------|---------------------------------------------------------------------------------|-------------------------------------------|------------------------------------------------|
| 😌 💿 🔻 旺 https://acquisition.army.mil/asfi/vendor_bid_submission.cfm          |                                                                                 |                                           | 👻 🔒 😽 🗙 Live Search 🖉                          |
| <u>File E</u> dit <u>V</u> iew F <u>a</u> vorites <u>T</u> ools <u>H</u> elp |                                                                                 |                                           |                                                |
| 😭 🚸 🔠 🖌 🍘 Army Knowledge Online 🛛 🕅 🖓 Vendor Bid Submission 🔿                | x                                                                               |                                           | 🚹 🔻 🔝 👻 🖶 Page 👻 🍈 T <u>o</u> ols 👻            |
|                                                                              | Concrete DDE of                                                                 | hid aubmission                            |                                                |
|                                                                              | Generate PDF of                                                                 | bid submission                            |                                                |
| PLEAS                                                                        | SE NOTE: Attachments are not included in<br>Adeba Asrabat Baadar must be insti- | the PDF and must be downloaded            | <sup>separately.</sup> Click하면 다음 하면으로         |
|                                                                              | Adobe Acrobat Reader rhust be hist                                              | paded from the <u>ASFI plugins page</u> . | 이도하며 저소기로은 비과하                                 |
|                                                                              | This WILL BE the only opportunity to ge                                         | nerate a PDF of your bid submission       | 이승아머 신승기속을 도신할                                 |
|                                                                              |                                                                                 |                                           | 수 있습니나                                         |
| This bid has been successfully submitted for Solicitation nur                | mber <b>W91QVN11T0209-0000</b>                                                  |                                           |                                                |
| The assigned Price Quote Number for this bid is 63104991                     | 18 20110309175039                                                               |                                           |                                                |
| The assigned Bid Submission Date is March 09, 2011 5:50                      | D:39 PM CST                                                                     | 저소이 아르디어                                  | 으은 하이치시시오 Price Quete Number가                  |
|                                                                              | $ \longrightarrow  $                                                            | 신중이 관묘되었                                  | 금을 획한아입지요. Price Quote Nulliber기               |
| Contractor Data                                                              |                                                                                 | 없으면 입살이 되                                 | 시 않은 것이므로 만드시 확인하시기                            |
| Name: matt park                                                              |                                                                                 | 바랍니다                                      |                                                |
| Phone number: 011                                                            |                                                                                 |                                           |                                                |
|                                                                              |                                                                                 |                                           |                                                |
| DUNS4: No Duns4 found at CCR                                                 |                                                                                 |                                           |                                                |
| CAGE: 2T91E                                                                  |                                                                                 |                                           |                                                |
| Company Name: MEDIOPIA TECH CORP.                                            |                                                                                 |                                           |                                                |
| Company Address: 545-14 DOGOK-DONG, GANGNAM-GU                               |                                                                                 |                                           |                                                |
| SEOUL, 13527-0                                                               |                                                                                 |                                           |                                                |
| KOR                                                                          |                                                                                 |                                           | 5                                              |
| File Upload                                                                  |                                                                                 |                                           |                                                |
| File Name                                                                    | File Size                                                                       | File Description                          | File Viewer                                    |
| Test.pdf                                                                     | 2.8 MB                                                                          | Test                                      | View attachment                                |
|                                                                              | 24 KB                                                                           | Test                                      | View attachment                                |
| Testidoc                                                                     | 34 KB                                                                           | Testi                                     |                                                |
| Test2.ppt                                                                    | 233 KB                                                                          | Test2                                     | View attachment                                |
| AddTest3.xls                                                                 | 17 KB                                                                           | AddTest3                                  | View attachment                                |
|                                                                              |                                                                                 |                                           |                                                |
|                                                                              |                                                                                 |                                           |                                                |
|                                                                              | View opportunities that r                                                       | natch your VNS profile                    |                                                |
|                                                                              | Return to Contracti                                                             | na Opportunities                          |                                                |
|                                                                              |                                                                                 |                                           | -                                              |
|                                                                              | Your bid is NOT COMPLETE until yo                                               | u receive a Price Quote Numb              | er!                                            |
|                                                                              | ASFI Homepage                                                                   | ASFI FAQ Page                             |                                                |
| -                                                                            |                                                                                 |                                           | ✓ Trusted sites   Protected Mode: Off 🔍 100% 🔻 |

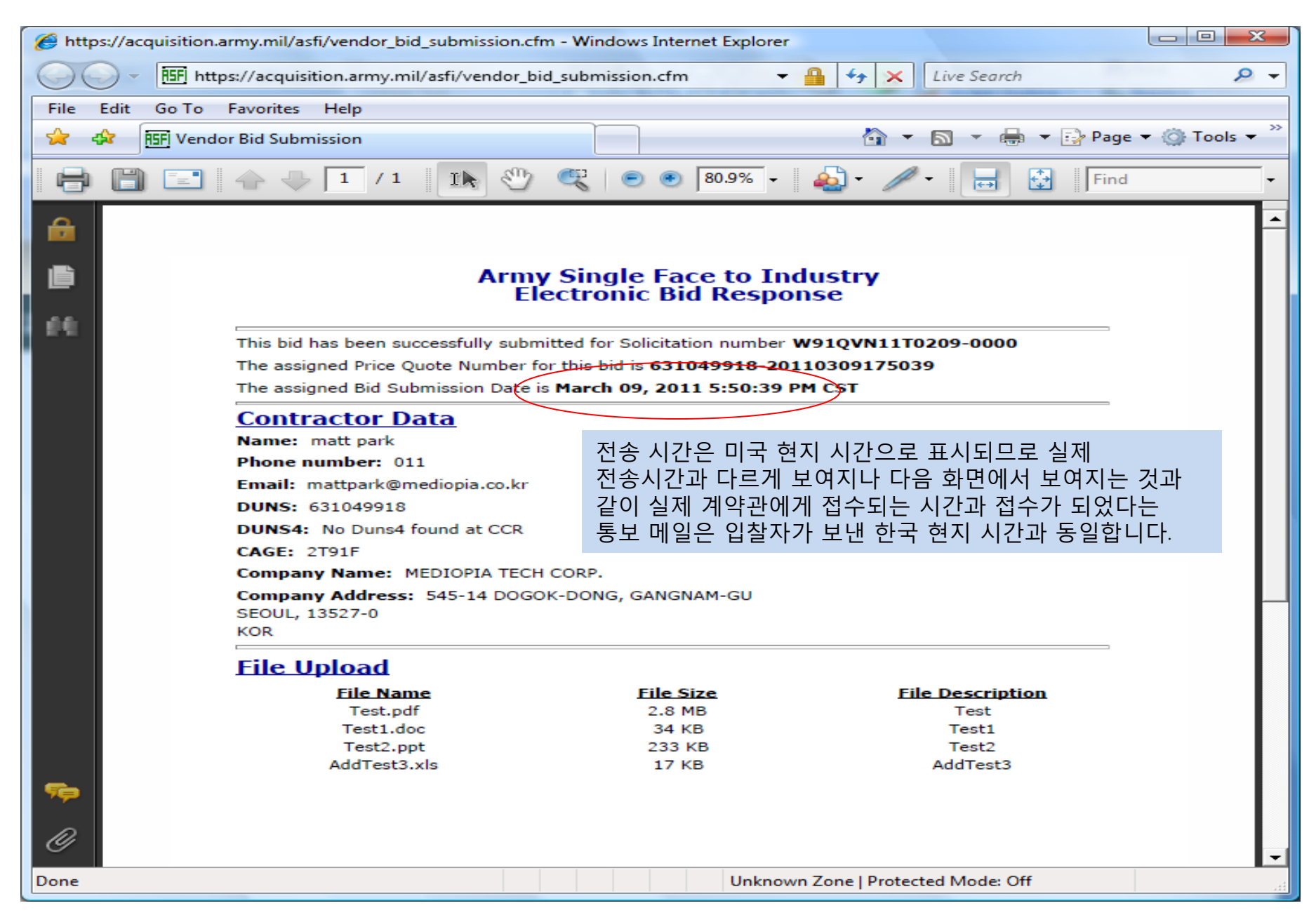

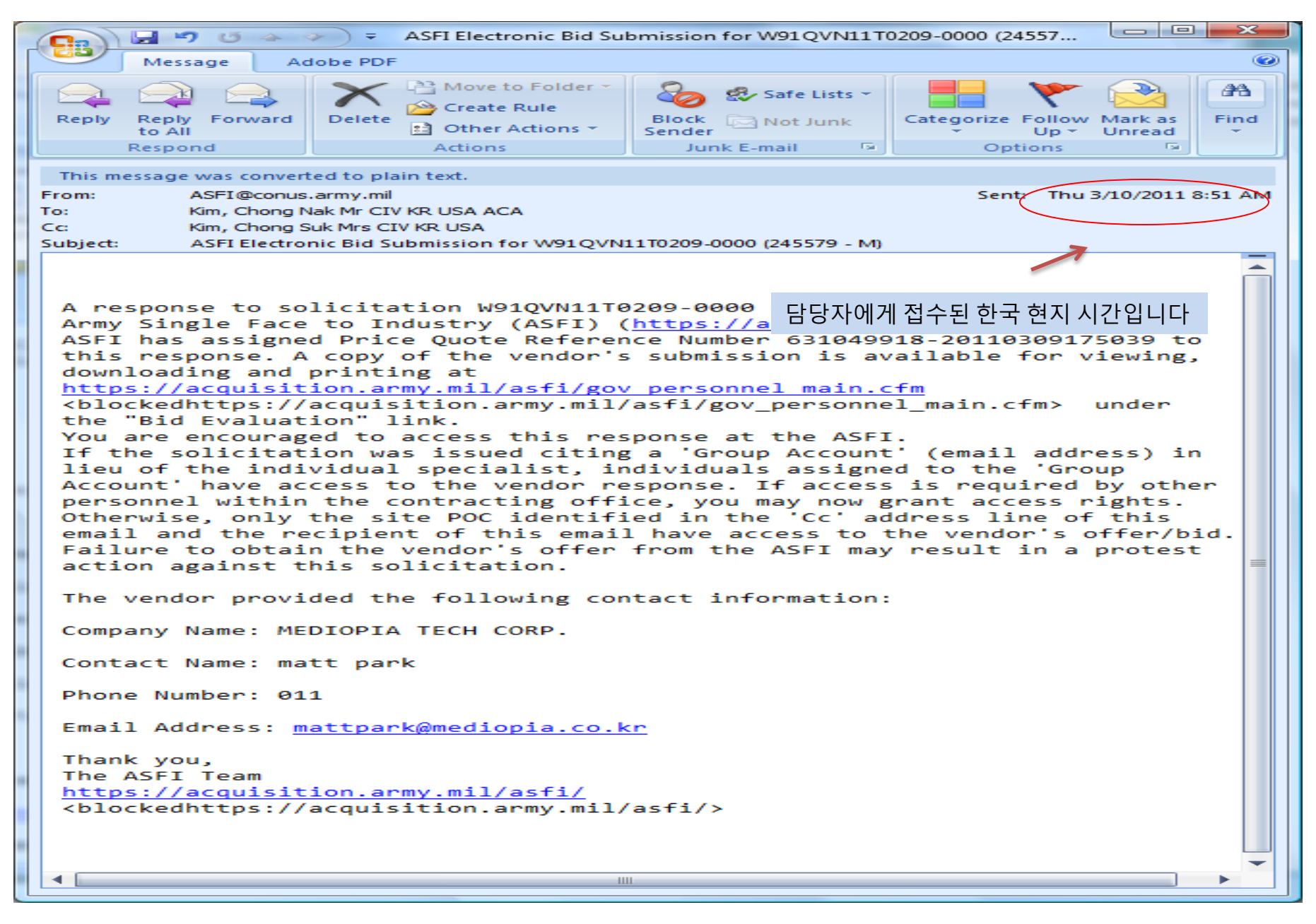

### File 첨부시 유의 사항

- 전송하는 file의 크기가 10MB초과하지 않도록 주의하시고 작은 file로 나누어서 전송하십시요.
- File name에 ", lb, %, 빈 여백등 특수 기호가 포함되지 않도록 하십시요.
- File name은 반드시 영문으로 하셔야 합니다.
- Virus check program을 통해 scan한 file만 전송하십시요.
- Microsoft 2007 사용자는 반드시 Office 97-2003 으로 save 해서 전송하셔야 합니다.
- 첨부한 file type에 유의하십시요. mpp. Jpeg, cal, ppt, rtf, jpg, dwf, dwg, xls, pdf, zip, txt, doc 외에 다른 type 예를 들어 hwp 는허용되지 않습니다.

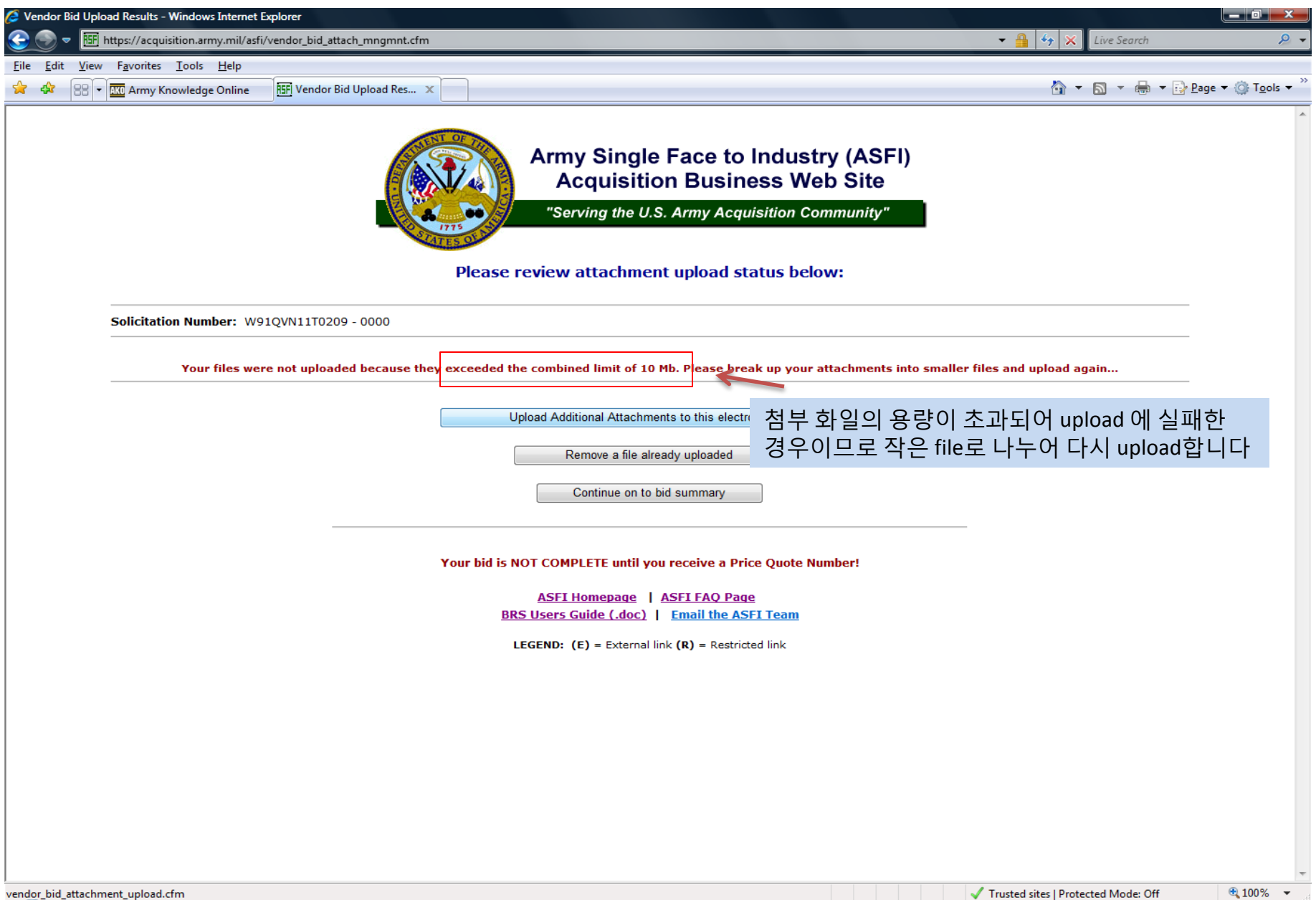

| 🟉 Ve         | ndor I       | Upload Results - Windows Internet Explorer                                                                                                    | o x                           |
|--------------|--------------|----------------------------------------------------------------------------------------------------|-------------------------------|
|              | • 🥑          | 🔠 https://acquisition.army.mil/asfi/vendor_bid_attach_mngmnt.cfm 🔹 🔒 🍫 🗙 Live Search                                                                                                    | + ۾                           |
| <u>F</u> ile | <u>E</u> dit | <u>V</u> iew F <u>a</u> vorites <u>I</u> ools <u>H</u> elp                                                                                                    |                               |
|              | \$           | 🗄 👻 🚾 Army Knowledge Online 🔠 Vendor Bid Upload Res 🗴 👘 🖉 Bage 🔻 🎲                                                                                                    | T <u>o</u> ols ▼ <sup>≫</sup> |
|              |              | Army Single Face to Industry (ASFI)<br>Acquisition Business Web Site<br>"Serving the U.S. Army Acquisition Community"<br>Please review attachment upload status below:                                                                                     |                               |
|              |              | Solicitation Number: W91QVN11T0209 - 0000                                                                                                    |                               |
|              |              | - Attachment with description "Test Description" WAS NOT uploaded for one of the following reasons:                                                                                                    |                               |
|              |              | The file does not exist in the location entered.<br>The file extension is not allowed.<br>Please ensure that you are using the built in browse feature<br>upload                                                                                           |                               |
|              |              | - Attachment Book2.xls <u>WAS NOT</u> uploaded for this electronic bid! A file with the same name already exists in the upload area for this bid Attachment Presentation1.ppt <u>WAS NOT</u> uploaded for this electronic bid!                             |                               |
|              |              | A the with the same name area by exists in the upload area for this bid<br>- Attachment Update for CCR.pdf <u>WAS NOT</u> uploaded due to spaces in the file name!<br>Please rename the file without the spaces and upload the file again                  |                               |
|              |              | - Attachment 주한미군계약사령부와의거래를위한입찰절차안내입니다.doc was successfully uploaded                                                                                                    |                               |
|              |              | IF YOU HAVE COMPLETED UPLOADING DOCUMENTATION TO SUPPORT YOUR SUBMISSION, PLEASE SELECT "CONTINUE ON TO BID SUMMARY".<br>THE "BID SUMMARY" WILL PROVIDE DETAILS OF ALL INFORMATION TO BE SUBMITTED. YOU MUST "SUBMIT" YOUR BID VIA THE "BID SUMMARY" PAGE. |                               |
|              |              | Upload Additional Attachments to this electronic bid                                                                                                    |                               |
|              |              | Remove a file already uploaded                                                                                                    |                               |
|              |              | Continue on to bid summary                                                                                                    |                               |
|              |              | Your bid is NOT COMPLETE until you receive a Price Quote Number!                                                                                                    | -                             |
| Done         |              | ✓ Trusted sites   Protected Mode: Off 🔍 1                                                                                                    | 00% 👻 🔐                       |

| 👂 Vendo                 | or Bid Atta      | chment Upload - Windows Inter                                                                                            | rnet Explorer                                                                                                    |                                                                                                    |                                                                                                    |
|-------------------------|------------------|----------------------------------------------------------------------------------------------------|----------------------------------------------------------------------------------------------------|----------------------------------------------------------------------------------------------------|----------------------------------------------------------------------------------------------------|
| 9 3                     | - 🗄              | https://acquisition.army.mil/asfi                                                                                        | i/vendor_bid_attachment_upload.cfm                                                                                                    |                                                                                                    | ← ▲ ↓ Live Search                                                                                                    |
| <u>F</u> ile <u>E</u> o | lit <u>V</u> iew | F <u>a</u> vorites <u>T</u> ools <u>H</u> elp                                                                            |                                                                                                    |                                                                                                    |                                                                                                    |
| * *                     | 88 -             | Army Knowledge Online                                                                                                    | 15F Vendor Bid Attachment X                                                                                                    |                                                                                                    | 🐴 🔻 🖾 👻 🖶 🕈 🔂 Page 🕶 🍈 T <u>o</u> ols 🕶                                                                                               |
|                         |                  | - Unit of Issue<br>- Item Description (<br>- Unit Price<br>- Delivery (Schedule                                          | (to include Part/Model number, if applicable)<br>e and Terms (F.O.B.))                                                                                                    |                                                                                                    |                                                                                                    |
|                         |                  | You are also encou                                                                                                    | raged to provide any additional documentation                                                                                                    | supporting your offer/bid. This includes, but is not limited to catalogs,                                                                                                    | web site addresses, etc.                                                                                                    |
|                         |                  | In addition to the informal<br>Certifications Application (                                                              | tion provided to support the offer/bid, you are (<br>(E) web site if available.                                                                                                    | encouraged to upload your applicable Representation and Certification                                                                                                    | from the <u>Online Representations and</u>                                                                                            |
|                         |                  | PLEASE NOTE: There is a of<br>MUST NOT contain single qu<br>files. Uploading files with vir<br>when saving documents. Th | combined file limit of 10 Mb/upload. You must brea<br>uotes, spaces, pound or percent signs. Your comput<br>ruses may jeopardize your electronic bid submissior<br>nis will ensure the greatest compatibility for users the | k your attachments into smaller files or utilize the upload utility multiple times<br>er must also be running updated virus protection. If your computer is not pro<br>I fyou are using Microsoft Office 2007 products, please utilize the 'Save As'<br>at have not migrated to Office 2007 and are unable to install the compatibility | s if the upload exceeds the limit. Filenames<br>otected, please do not upload<br>function and choose 'Office 97-2003' option<br>pack. |
|                         |                  | ** Allowed filetypes: 200<br>JPEG(jpg), AutoCAD DWF(dv                                                                   | 07 PowerPoint(pptx), 2007 Microsoft Excel(xlsx), 200 wf), AutoCAD DWG(dwg), Microsoft Excel(xls), Adob Text Description:                                                                                                    | I/ Microsoft Word(docx), Microsoft Project(mpp), JPG(ppeg), MaxView CAL(cal<br>e Acrobat PDF(pdf), ZIP(zip), Plain text(txt), Microsoft Word(doc) **<br>File to unload:                                                                                                    | ), Microsoft PowerPoint(ppt), Rich text(rtf),                                                                                         |
|                         |                  |                                                                                                    | (100 characters or less)                                                                                                    | (Maximum 40 characters allowed for filename)<br>C:\Users\osun kwon\Desktop\주한미군계약사형부와인거 Browse                                                                                                    | File name이 한글인 경우                                                                                                    |
|                         |                  |                                                                                                    |                                                                                                    | Browse                                                                                                    |                                                                                                    |
|                         |                  |                                                                                                    |                                                                                                    | Browse                                                                                                    |                                                                                                    |
|                         |                  |                                                                                                    |                                                                                                    | Browse                                                                                                    |                                                                                                    |
|                         |                  |                                                                                                    |                                                                                                    | Browse                                                                                                    |                                                                                                    |
|                         |                  |                                                                                                    |                                                                                                    |                                                                                                    |                                                                                                    |
|                         |                  |                                                                                                    |                                                                                                    | opioud rine(o)                                                                                                    |                                                                                                    |
|                         |                  |                                                                                                    |                                                                                                    |                                                                                                    |                                                                                                    |
|                         |                  |                                                                                                    |                                                                                                    | Solicitation View                                                                                                    |                                                                                                    |
|                         |                  |                                                                                                    | Your bid is NOT                                                                                                    | COMPLETE until you receive a Price Quote Number!                                                                                                    |                                                                                                    |
|                         |                  |                                                                                                    | BRS U                                                                                                    | ASFI Homepage   ASFI FAQ Page<br>sers Guide (.doc)   Email the ASFI Team                                                                                                    |                                                                                                    |
|                         |                  |                                                                                                    | LEGI                                                                                                    | END: (E) = External link (R) = Restricted link                                                                                                    |                                                                                                    |
| undor bi                | d attack         | magnat cfm                                                                                                    |                                                                                                    |                                                                                                    | Trusted sites   Protected Model Off                                                                                                   |

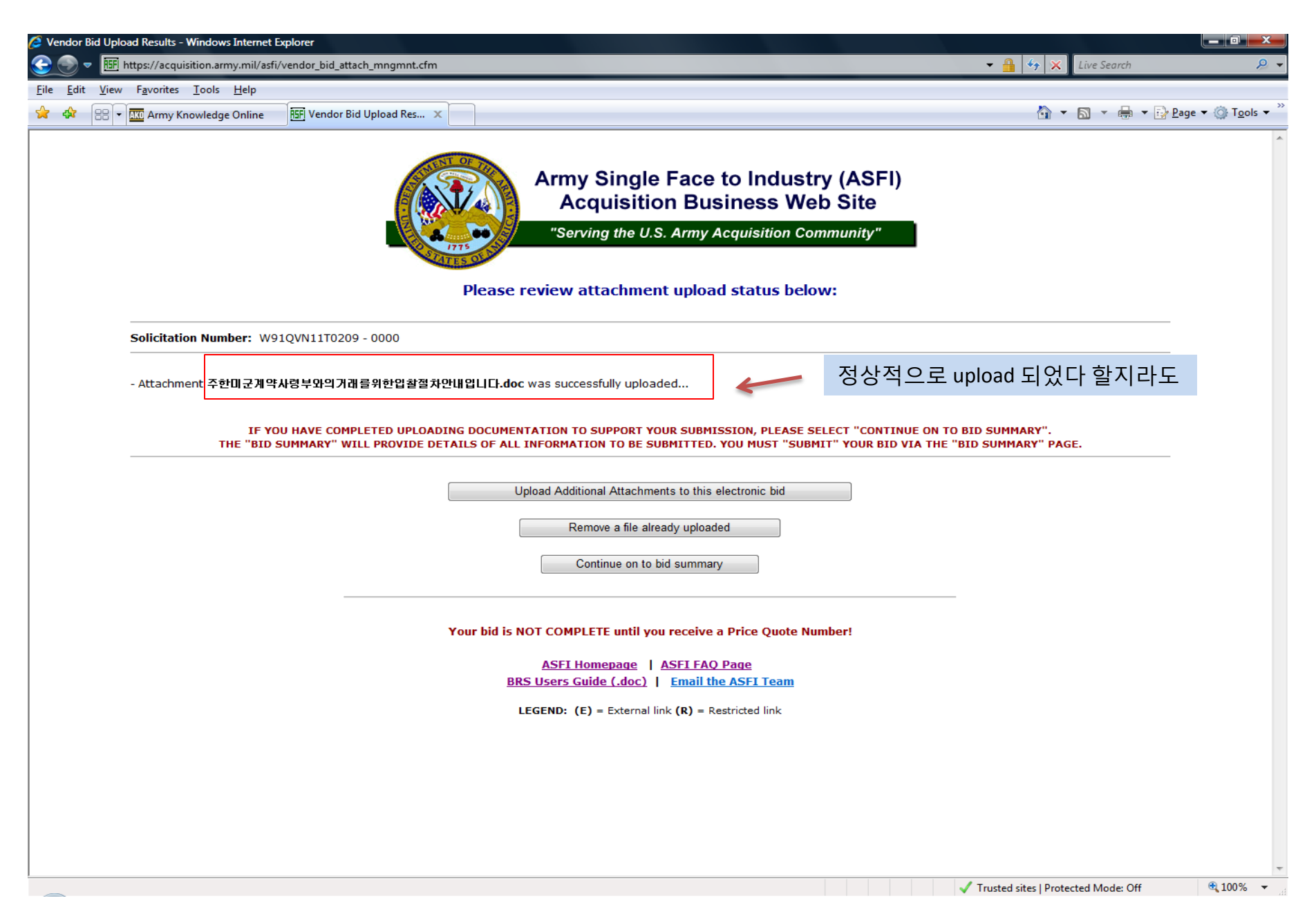

| 🥖 Vend         | or Bi | id Summary - Windows Inte                     | ernet Explorer                      |                              |                                   |                                |                            |                                       |
|----------------|-------|-----------------------------------------------|-------------------------------------|------------------------------|-----------------------------------|--------------------------------|----------------------------|---------------------------------------|
| 3              |       | 155 https://acquisition.ar                    | my.mil/asfi/vendor_bid_summary.cfm  |                              |                                   | - 🔒                            | ↔ 🗙 Live Search            | <u> </u>                              |
| <u>F</u> ile E | dit   | <u>V</u> iew F <u>a</u> vorites <u>T</u> ools | Help                                |                              |                                   |                                |                            |                                       |
| 👷 🍕            | 2     | 88 - W Army Knowledg                          | e Online HSFI Vendor Bid Summary X  |                              |                                   |                                | 🗄 • 🗟 • 🖶 • 🕞 🗈            | age 🔻 🔞 T <u>o</u> ols 🔻 <sup>≫</sup> |
|                |       | ,                                             | ······                              | riease review uata p         | erore submitting bia:             |                                |                            |                                       |
|                |       | Solicitation Number:                          | W910VN11T0209 - 0000                |                              |                                   |                                |                            | _                                     |
|                |       |                                               |                                     |                              |                                   |                                |                            | _                                     |
|                |       | Contractor Date                               |                                     |                              |                                   |                                |                            |                                       |
|                |       | Name: matt park                               | <u>a</u>                            |                              |                                   |                                |                            |                                       |
|                |       | Phone number: 82                              |                                     |                              |                                   |                                |                            |                                       |
|                |       | Final: matthark@me                            | adionia co kr                       |                              |                                   |                                |                            |                                       |
|                |       | DUNS: 631049918                               |                                     |                              |                                   |                                |                            |                                       |
|                |       | DUNSA: No Duns4 fo                            | aund at CCR                         |                              |                                   |                                |                            |                                       |
|                |       | CAGE: 2T91E                                   |                                     |                              |                                   |                                |                            |                                       |
|                |       | Company Name: ME                              | DIOPIA TECH CORP.                   |                              |                                   |                                |                            |                                       |
|                |       | Company Address:                              | 545-14 DOGOK-DONG, GANGNAM-GU       |                              |                                   |                                |                            |                                       |
|                |       | SEOUL, 13527-0                                |                                     |                              |                                   |                                |                            |                                       |
|                |       | KOR                                           |                                     |                              |                                   |                                |                            |                                       |
|                |       |                                               |                                     |                              |                                   |                                |                            |                                       |
|                |       | Edit Contractor Da                            | ita                                 |                              |                                   |                                |                            |                                       |
|                |       |                                               |                                     |                              |                                   |                                |                            | -                                     |
|                |       | <u>File Upload</u>                            |                                     |                              |                                   |                                |                            |                                       |
|                |       |                                               | File Name                           | File Size                    | File Description                  | File Viewer                    |                            |                                       |
|                |       |                                               | ü\øpÄ}¬9 @Xp  ┘\ 0∎(H´ Èä.doc       | 31 KB                        | Test                              | View attachment                | 쓰 하인은 연                    | 이보며 🖡                                 |
|                |       |                                               | ü\øpÄ}¬9 @Xp  ┘\ 0◘(H´ Èä.doc       | 31 KB                        | Test                              | View attachment                | 시 2 2 2                    |                                       |
|                |       |                                               |                                     |                              |                                   |                                |                            |                                       |
|                |       |                                               |                                     |                              |                                   |                                |                            |                                       |
|                |       | Add/Delete Attac                              | hments                              |                              |                                   |                                |                            |                                       |
|                |       |                                               |                                     |                              |                                   |                                |                            |                                       |
|                |       |                                               |                                     |                              |                                   |                                |                            |                                       |
|                |       |                                               |                                     |                              |                                   |                                |                            |                                       |
|                |       |                                               | ** Once your data has been submitte | ed, you will have the opport | unity to print your submission an | d confirmation information. ** | k<br>                      |                                       |
|                |       |                                               |                                     |                              |                                   |                                |                            |                                       |
|                |       |                                               |                                     | Rook                         | Submit                            |                                |                            |                                       |
|                |       |                                               |                                     | Dack                         | Sublini                           |                                |                            |                                       |
|                |       |                                               |                                     |                              |                                   |                                |                            |                                       |
|                |       |                                               | Your bi                             | d is NOT COMPLETE until y    | ou receive a Price Quote Numbe    | r!                             |                            |                                       |
|                |       |                                               |                                     | ASFI Homepage                | ASFI FAQ Page                     |                                |                            |                                       |
|                |       |                                               |                                     |                              | · · · ·                           | J Trusted si                   | ites   Protected Moder Off | € 100% ▼                              |
| -              |       |                                               |                                     |                              |                                   | ▼ Trusted si                   | ites priotected mode, on   | 10070                                 |

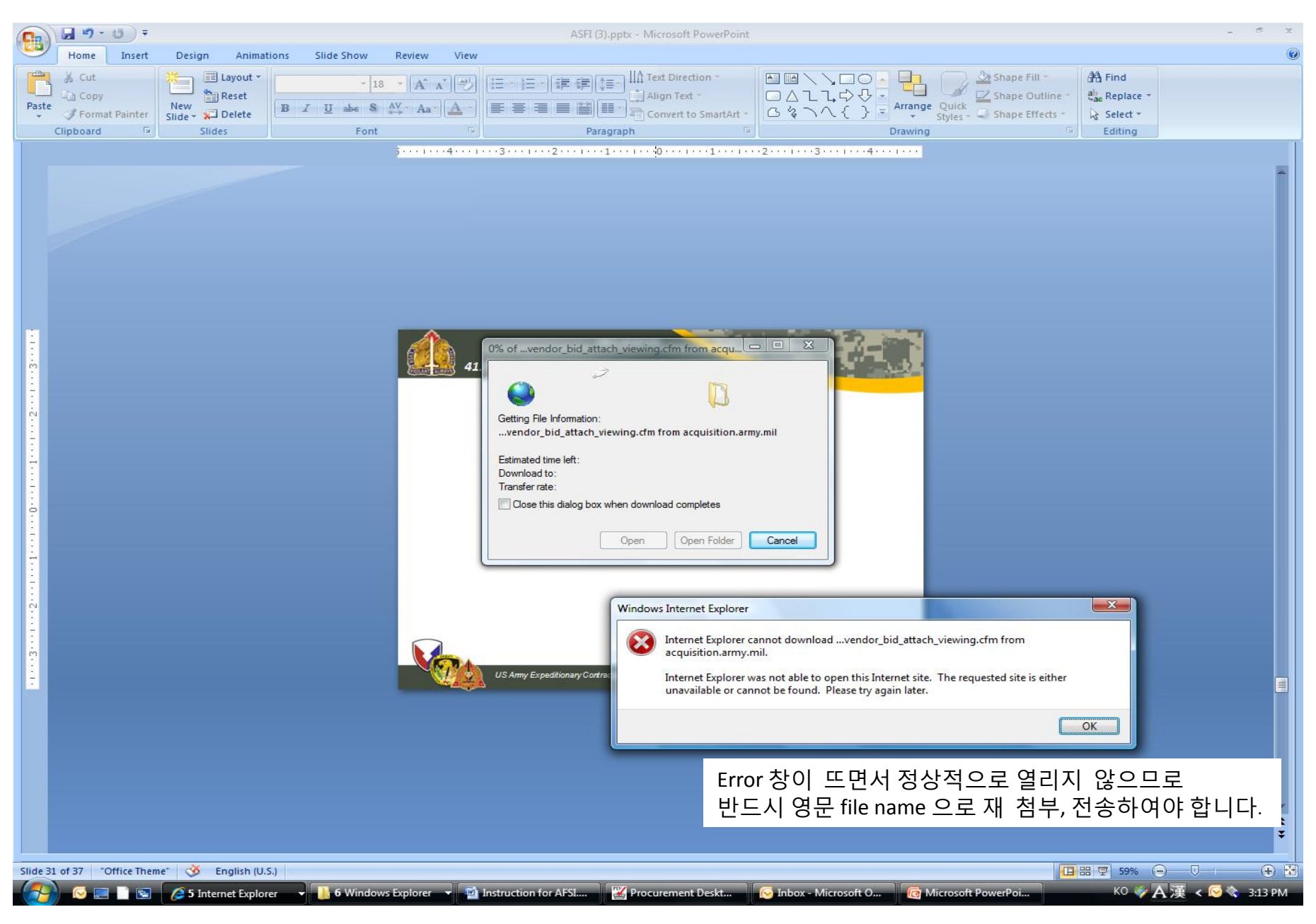

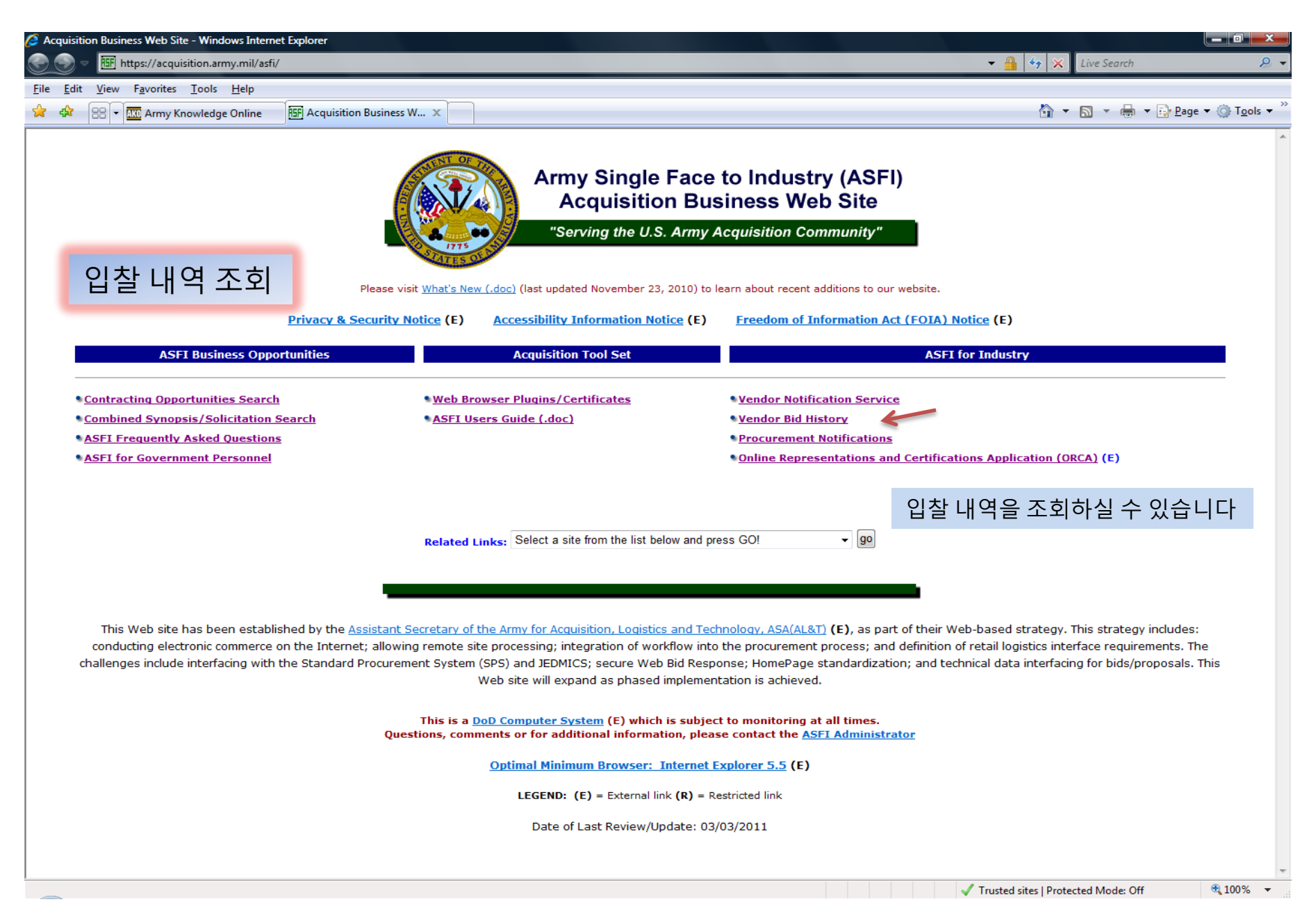

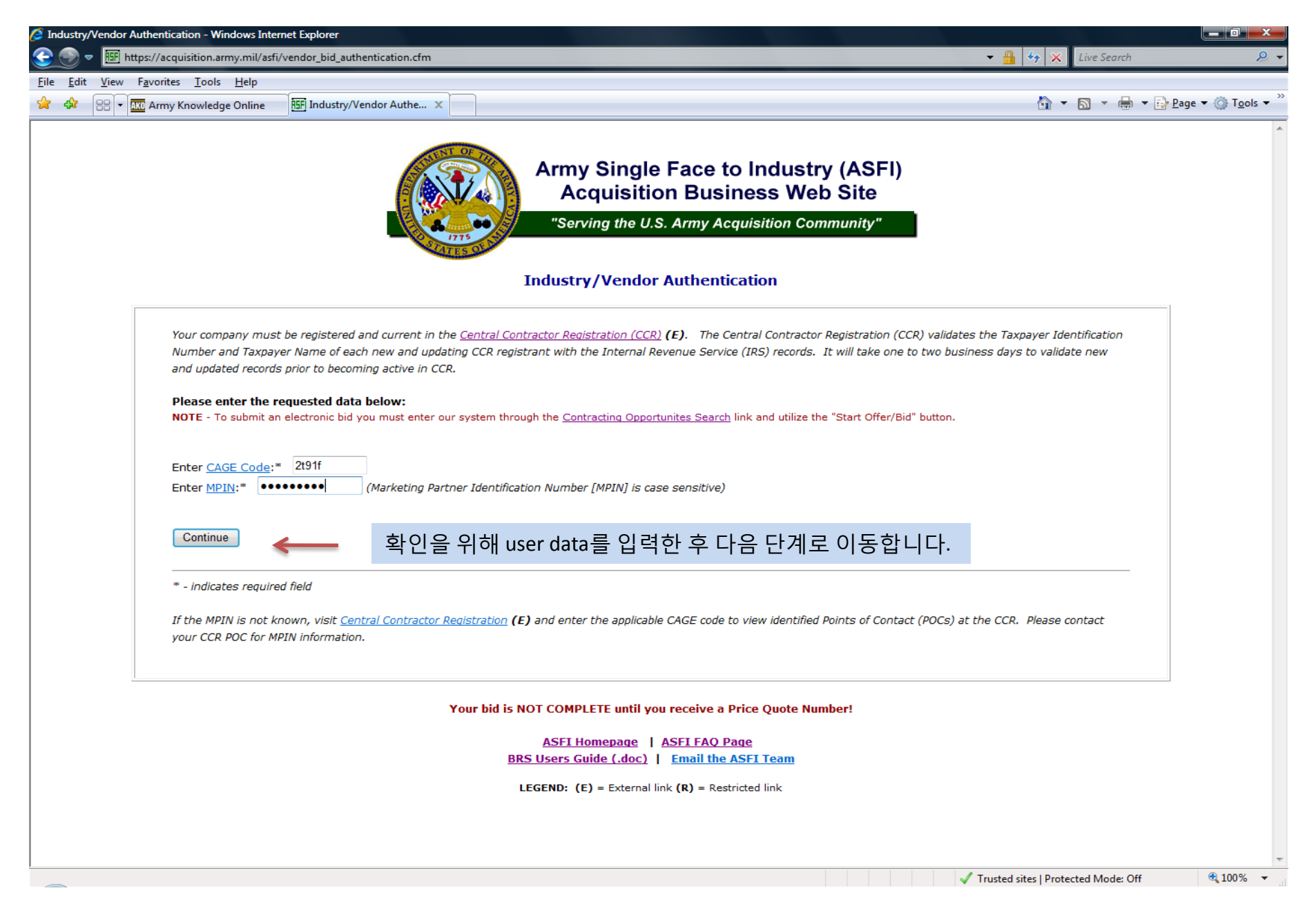

| 🥖 Vendo                 | or Bid History Review - Windows Internet Ex                    | plorer                                                                 |                                                                                                    |                                                                    |                                                                     |                                      |
|-------------------------|----------------------------------------------------------------|------------------------------------------------------------------------|----------------------------------------------------------------------------------------------------|--------------------------------------------------------------------|---------------------------------------------------------------------|--------------------------------------|
| 3                       | ▼ 🖭 https://acquisition.army.mil/asfi/                         | vendor_bid_history_review.cfm                                          |                                                                                                    |                                                                    | 👻 🔒 🍫 🗙 Live Search                                                 | ₽ +                                  |
| <u>F</u> ile <u>E</u> o | lit <u>V</u> iew F <u>a</u> vorites <u>T</u> ools <u>H</u> elp |                                                                        |                                                                                                    |                                                                    |                                                                     |                                      |
| 🔶 🏟                     | 🔠 🔻 💋 Army Knowledge Online                                    | 🔠 Vendor Bid History Revi 🗙                                            |                                                                                                    |                                                                    | 🟠 🔻 🗟 👻 🖶 🕈 🔂 Pa                                                    | ge ▼ ۞ T <u>o</u> ols ▼ <sup>≫</sup> |
|                         |                                                                | Cage c<br>Please note th<br>If you require additional detail regarding | Offer/Bid History for<br>ode 2T91F - MEDIOPIA TEC<br>ere is no pricing data listed in the at<br>the offer/bid please contact the Ven | CH CORP.<br>Itached summary.<br>dor Representative or the Contract | t Specialist.                                                       | ^                                    |
|                         |                                                                | (** Only completed bids                                                | ; from the last 60 days will be displayed ir                                                                                         | n date descending order **)                                        |                                                                     |                                      |
|                         | Solicitation - Amendment<br>Number                             | Submit Date/Time                                                       | Price Quote Number                                                                                                    | Vendor Information                                                 | Contract Specialist<br>Information                                  | _                                    |
|                         | W91QVN11T0209 - 0000                                           | 03/09/2011 5:50:39 PM CST                                              | 631049918-20110309175039                                                                                                    | matt park<br>011<br><u>mattpark@mediopia.co.kr</u>                 | Kim, Chong Nak<br>01182634704918<br><u>chongnak.kim@us.army.mil</u> |                                      |
|                         | W91QVN11T0209 - 0000                                           | 03/09/2011 5:18:09 PM CST                                              | 631049918-20110309171809                                                                                                    | matt park<br>011<br><u>mattpark@mediopia.co.kr</u>                 | Kim, Chong Nak<br>01182634704918<br><u>chongnak.kim@us.army.mil</u> |                                      |
|                         | W91QVN11T0209 - 0000                                           | 03/09/2011 12:22:35 AM CST                                             | 631049918-20110309002235                                                                                                    | matt park<br>011<br><u>mattpark@mediopia.co.kr</u>                 | Kim, Chong Nak<br>01182634704918<br><u>chongnak.kim@us.army.mil</u> |                                      |
|                         | W91QVN11T0209 - 0000                                           | 03/07/2011 5:04:54 PM CST                                              | 631049918-20110307170454                                                                                                    | matt park<br>011<br><u>mattpark@mediopia.co.kr</u>                 | Kim, Chong Nak<br>01182634704918<br><u>chongnak.kim@us.army.mil</u> | E                                    |
|                         | W91QVN11T0209 - 0000                                           | 03/02/2011 9:40:35 PM CST                                              | 631049918-20110302214035                                                                                                    | matthew park                                                       | Kim, Chong Nak<br>01182634704918<br>chongnak.kim@us.army.mil        |                                      |
|                         | W91QVN11T0209 - 0000                                           | 03/02/2011 8:16:16 PM CST                                              | 631049918-20110302201616                                                                                                    |                                                                    | Kim, Chong Nak<br>01182634704918<br><u>chongnak.kim@us.army.mil</u> |                                      |
|                         | W91QVN11T0214 - 0000                                           | 01/27/2011 1:14:27 AM CST                                              | 631049918-20110127011427                                                                                                    | <u>тасракетеора.со.кг</u>                                          | Howard Kane<br>063-470-8193<br><u>howard.kane@korea.army.mil</u>    |                                      |
|                         |                                                                | 입찰하였던 내역을                                                              | 볼 수 있으며 입찰 후 (<br>ASFI Homepage   ASFI FAO Page<br>Email the ASFI Team                                                               | 60일 동안만 가능합니<br>•                                                  | 니다                                                                  |                                      |
|                         |                                                                | LE                                                                     | GEND: (E) = External link (R) = Restrict                                                                                             | ed link                                                            |                                                                     |                                      |
| mailto:ma               | atthpark@mediopia.co.kr                                        |                                                                        |                                                                                                    |                                                                    | ✓ Trusted sites   Protected Mode: Off                               | •                                    |

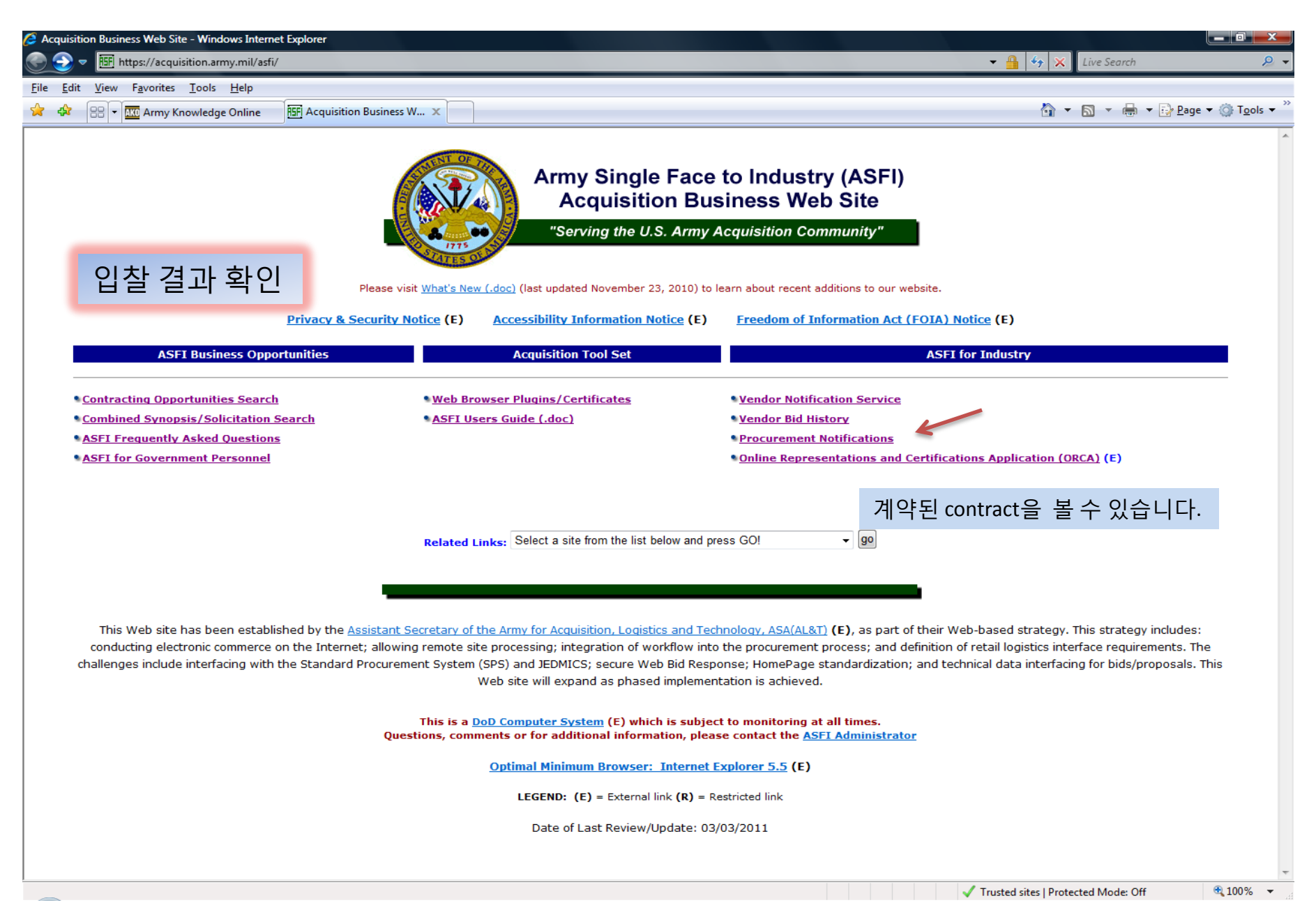

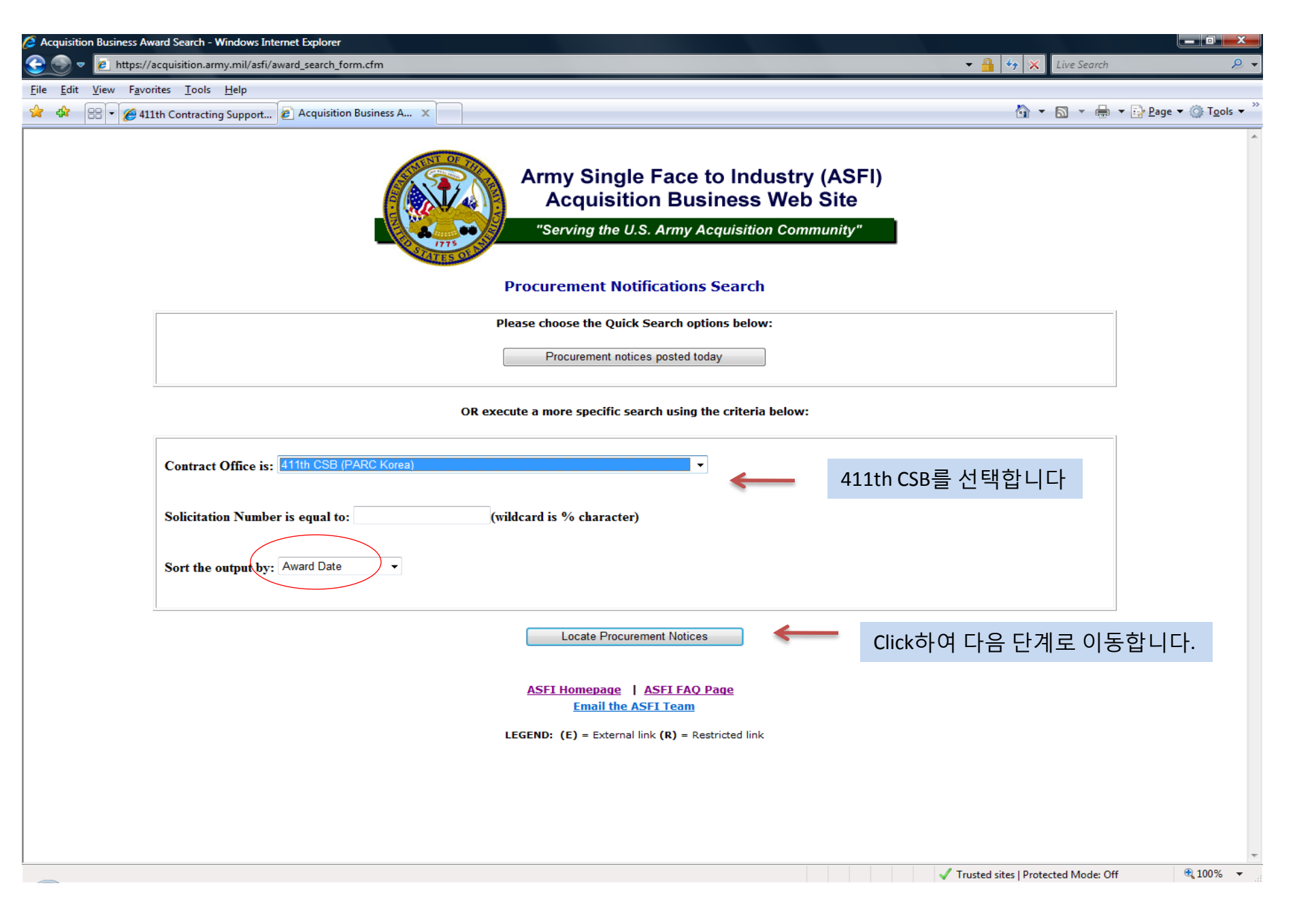

| https://acquisition.army.mil/asfi/award_se                   | earch_result.cfm            |                                                                                               | ▼          | Live Search                |
|--------------------------------------------------------------|-----------------------------|-----------------------------------------------------------------------------------------------|------------|----------------------------|
| t <u>V</u> iew F <u>a</u> vorites <u>T</u> ools <u>H</u> elp |                             |                                                                                               |            |                            |
| 🔠 🔻 🏈 411th Contracting Support 🙋 Ac                         | quisition Business A 🗙      |                                                                                               | <u>∆</u> • | 🔊 🔻 🖶 🔻 🔂 <u>P</u> age 🔻 🎑 |
|                                                              | Army Si<br>Acqu<br>"Serving | ngle Face to Industry (AS<br>isition Business Web Site<br>the U.S. Army Acquisition Community | ;FI)<br>;; |                            |
|                                                              | Display: 50                 | <ul> <li>items per page</li> <li>tifications Search Results</li> </ul>                        |            |                            |
| Solicitation Number                                          | Contract Number             | Contractor CAGE code                                                                          | Award Date | Award Amount               |
| V910VN-07-R-0124                                             | W91QVN-07-D-0033-1181       | 1E58F                                                                                         | 03/22/2011 | \$ 160,504.81              |
| V91QVN-07-R-0127                                             | W91QVN-07-D-0042-0030       | 1J02F                                                                                         | 03/23/2011 | \$ 105,645.39              |
| V91QVN-10-R-0021                                             | W91QVN-10-D-0008-0020       | 1F31F                                                                                         | 03/23/2011 | \$ 56,398.14               |
| <u>V91QVN-10-T-0801</u>                                      | W91QVN-11-P-0003            | 2384F                                                                                         | 03/24/2011 | \$ 2,505.42                |
| V91QVN-10-R-0053                                             | W91QVN-10-D-0014-0003       | 1H99F                                                                                         | 03/24/2011 | \$ 237,623.83              |
| V91QVN-11-T-0234                                             | W91QVN-11-D-0017-0001       | 1H99F                                                                                         | 03/24/2011 | \$ 43,061.89               |
| V910VN-09-R-0236                                             | W91QVN-10-D-0045-0005       | 1X10F                                                                                         | 03/24/2011 | \$ 247,572.90              |
| <u>V910VN-06-R-0031</u>                                      | W91QVN-06-D-0030-0070       | 1F75F                                                                                         | 03/24/2011 | \$ 3,171.88                |
| V91QVN-06-R-0031                                             | W91QVN-06-D-0030-0072       | 1F75F                                                                                         | 03/28/2011 | \$ 158.59                  |
| <u>V91QVN-11-T-0206</u>                                      | W91QVN-11-P-0251            | 0C4X1                                                                                         | 03/28/2011 | \$ 13,920.00               |
| V91QVN-11-T-0256                                             | W91QVN-11-D-0026            | 1H46F                                                                                         | 03/28/2011 | \$ 77,272.00               |
| <u>V91QVN-06-R-0019</u>                                      | W91QVN-06-D-0015-0005       | U28KS                                                                                         | 03/28/2011 | \$ 172,395.12              |
| V91QVN-09-R-0236                                             | W91QVN-10-D-0045-0006       | 1X10F                                                                                         | 03/28/2011 | \$ 183,382.57              |
| V91QVN-11-T-0258                                             | W91QVN-11-P-0277            | 1S77F                                                                                         | 03/29/2011 | \$ 33,492.65               |
| V91QVN-11-T-0235                                             | W91QVN-11-P-0262            | 5H0T4                                                                                         | 03/29/2011 | \$ 8,856.00                |
| V91QVN-11-T-0295                                             | W91QVN-11-P-0278            | 2T92F                                                                                         | 03/29/2011 | \$ 3,004.77                |
| V91QVN-11-T-0270                                             | W91QVN-11-D-0028            | 1F53F                                                                                         | 03/29/2011 | \$ 76,826.05               |
| V91QVN-11-T-0281                                             | W91QVN-11-P-0279            | 2B05F                                                                                         | 03/29/2011 | \$ 3,105.68                |
|                                                              |                             |                                                                                               |            |                            |

### 입찰서에 관한 문의사항은 담당자에게 문의하시기 바랍니다.